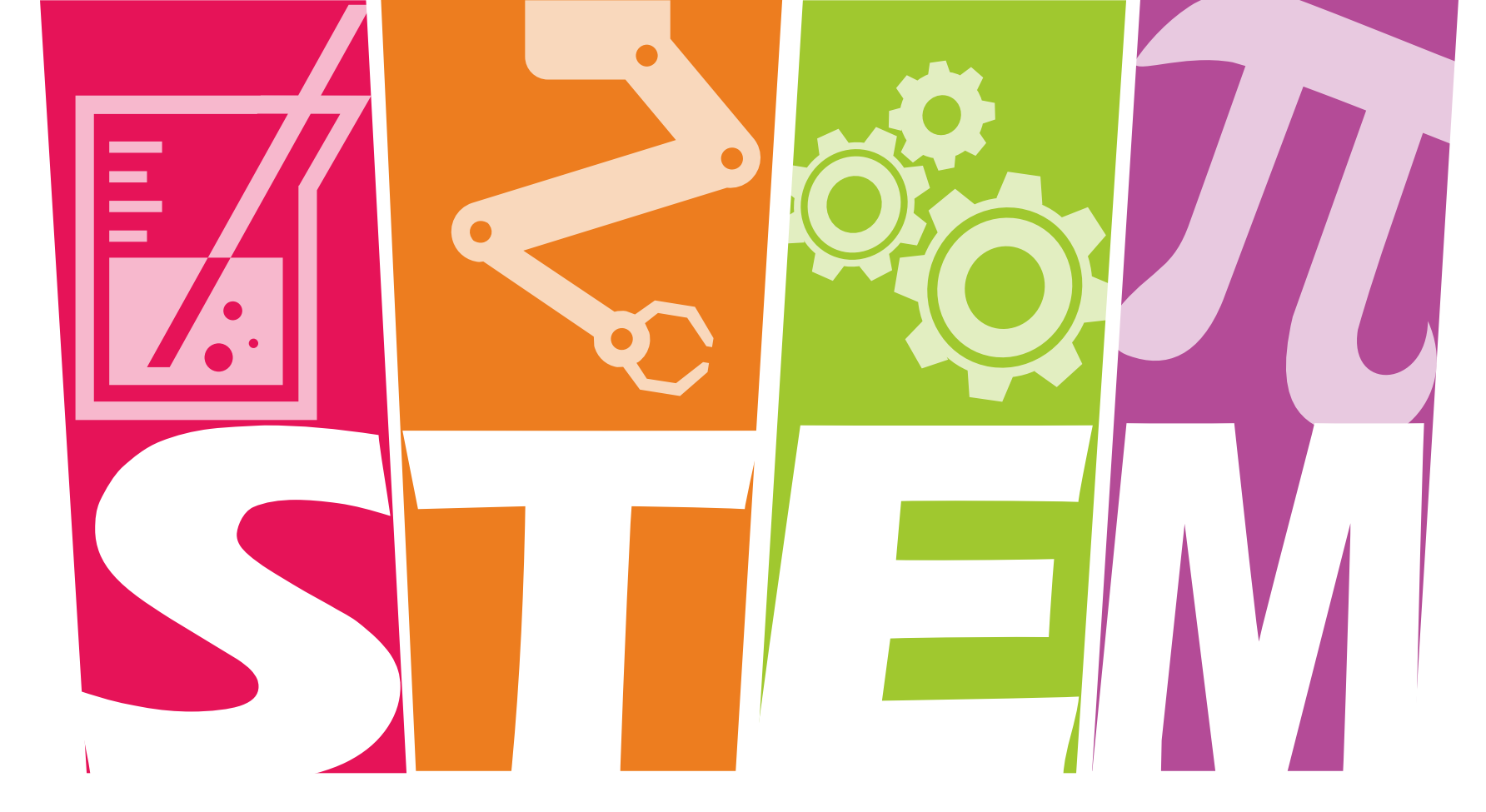

### 24 Month STEM Optional Practical Training (OPT) Tutorial

The City College of New York

### STEM OPT Online Tutorial

Please note that this tutorial is for instructional purposes only.

An OPT STEM application to USCIS is your own personal application. You alone are responsible for timely filing with full documentation, understanding F-1 rules regarding OPT STEM Extension, and properly maintaining F-1 status.

Please review the entire tutorial and ask your International Student adviser if you have questions.

### Contents

#### **Eligibility Requirements**

- Types of Allowable Employment
- <u>Temp/Staffing Agencies, 3<sup>rd</sup> Party Worksites</u>

#### The Application Process

- When to Apply
- Process Overview
- Application Timeline
- OPT Extension Acknowledgement Form
- Step 1: Complete the I-983 Form
  - Section 5: Training Plan
- Step 2: Submit to OISSS
- <u>Step 3: Prepare & Mail Your Application</u>
   <u>Materials</u>
  - STEM OPT Application Checklist
  - Preparing Your Documents
  - Completing the I-765
  - Gathering the Documents
  - Submitting the Application

#### Awaiting the EAD Card

- I-797 Notice of Action
- <u>Application Problems</u>
- Employment Authorization Document (EAD)
- <u>Avoid Immigration Scams</u>

#### **Maintaining F-1 Status While on STEM OPT**

- <u>Reporting Requirements</u>
- <u>Changing Employers</u>
- <u>Traveling while on STEM OPT</u>
- Applying for F-1 Visa while on STEM OPT
- <u>Completing OPT & Grace Period</u>
- H-1B & STEM Extension

#### **Frequently Asked Questions**

## Eligibility Requirements

- Must have a degree in an eligible STEM field from a Student and Exchange Visitor Program certified school that is accredited at the time the student submit the STEM OPT extension application to USCIS. See <u>this list</u> of <u>STEM Majors</u>. (You can check the CIP code listed on your I-20)
- Must be an F-1 student, currently enrolled in a period of Post-Completion OPT
- Have a sponsoring employer, related to your field of study, that is enrolled in the E-Verify employment eligibility verification program. Employer must be able to complete the form I-983 and abide by all employer obligations, including Department of Homeland Security Site Visits.
- A student may participate only twice in STEM OPT extension. To participate twice in the STEM OPT extension, a student must earn a second qualifying degree at a higher education level
- In some cases, a student may be eligible to use a prior STEM degree to qualify for a second STEM OPT extension
- You are applying no more than 90 days before your 12 month OPT expires and no later than the expiration date of your 12 month OPT

## Types of Allowable Employment

- Volunteer/Unpaid positions and self employment are NOT allowed by the 24-Month STEM OPT Extension.
- STEM-eligible employers must have e-Verify & EIN numbers and the student must have a "bona fide employer-employee relationship". To establish a bona fide relationship, the employer may not be the student's "employer" in name only.

#### According to USCIS updates August 2018:

- Under no circumstances would another F-1 student on OPT or a STEM OPT Extension be qualified to train another F-1 student on a STEM OPT Extension.
- The employer that signs the Form I-983 must be the same entity that provides the practical training experience to the student.
- The employer has sufficient resources and personnel available to provide appropriate training in connection with the STEM opportunity at the location(s) specified in the Form I-983.
- The "personnel" who provide/supervise the training experience may be either employees of the employer, or contractors who the employer has directly retained to provide services to the employer; they may not be employees or contractors of the employer's clients or customers.
- DHS will review on a case-by-case basis whether the student will be a bona fide employee of the employer signing the Training Plan, and verify that the employer that signs the Training Plan is the same entity that employs the student and provides the practical training experience.

### Temp/Staffing Agencies, 3rd Party Worksites

- Staffing and temporary agencies may employ students under the STEM OPT program, but only if they will be the entity that provides the practical training experience to the student and they have and maintain a bona fide employer-employee relationship with the student.
- STEM OPT participants may engage in a training experience that takes place at a site other than the employer's principal place of business as long as all of the training obligations are met, including that the employer has and maintains a bona fide employer-employee relationship with the student.
- A STEM OPT employer may not assign, or otherwise delegate, its training responsibilities to a nonemployer third party (e.g., a client/customer of the employer, employees of the client/customer, or contractors of the client/customer).
- According to prior guidance from the Student and Exchange Visitor Program, if a student uses a temporary or staffing agency to place them in a training opportunity, the agency cannot complete and sign the Form I-983, "Training Plan for STEM OPT Students." Only the E-verified employer that provides the actual training relevant to the student's qualifying STEM degree is authorized to sign and complete the Form I-983.

## Unemployment During STEM OPT

- As long as you have submitted a timely filed STEM application to USCIS, you can continue working for up to 180 days after the expiration of your original OPT EAD while you wait for the STEM EAP approval.
- During 12-month OPT you have a maximum of 90 days of unemployment over the 12 month period. During the STEM period you are allowed an additional 60 days of unemployment.
- Starting from the first date of your STEM OPT period, the total allowed unemployment days extends to a maximum
  of 150 days of unemployment during the entire OPT/STEM period, beginning from the start of your original OPT
  EAD card.
- This is NOT just 150 days at the beginning of OPT or STEM. You are only allowed 150 total days over the entire 3 years.
- If you exceed 90 days of unemployment during your original 12-month OPT you are not eligible to apply for the STEM OPT Extension.

#### Example: OPT EAD Dates: Jan 1-Dec. 31, 2020. STEM EAD Dates: January 1, 2021-December 31, 2022.

You used 60 days of unemployment during your 12 month OPT period from Jan. 1-Dec. 31, 2020. Your STEM period begins on Jan. 1, 2021. You continue your work after Jan. 1, 2021 with Company A. On March 1, 2021 you end your job with Company A. You later apply for a new STEM I-20 authorization for a job with Company B that begins on April 30. You have used another 60 days of unemployment, for a total of 120. You now have only 30 more days of unemployment remaining for the rest of your STEM period until December 31, 2022.

### Warning! Increased OPT/STEM OPT Scrutiny by DHS

- U.S. Immigration and Customs Enforcement (ICE) has recently applied increased scrutiny to the OPT and STEM OPT programs, resulting in recent arrests for students who reported fraudulent employment with non-existent employers or false employment information.
- Falsifying your OPT employment records or reporting employment that is not legitimate may result in serious repercussions.
- SEVIS may also automatically terminate F-1 records for students who have more than 90 days of unemployment.
- During the STEM period, DHS has the right to conduct a site which is part of the agreements included on the I-983

## The Application Process

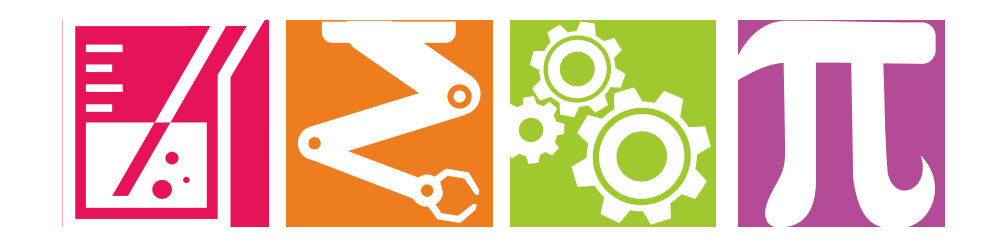

## When to Apply

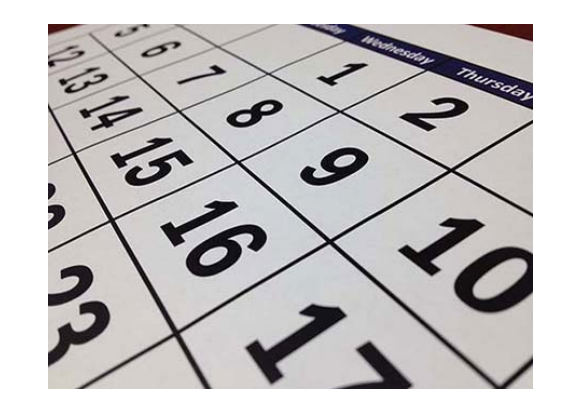

- You may apply as early as 90 days before your OPT EAD end date.
- USCIS must receive your application before the expiration date of your OPT\* or within 60 days of the STEM OPT request being made in SEVIS, whichever is sooner. Check your OPT EAD card for the expiration.
- USCIS processing ranges from 3-5 months, with an observed average of 90-120 days. See current USCIS processing times for Form"I-765" by <u>clicking here</u>.
- If you are applying for an OPT STEM Extension at the same time you are filing for an H1B employment visa you MUST review both the H-1B & STEM Extension information at the end of this tutorial and the Cap-Gap webpage.

**IMPORTANT!** \* Your OPT employment authorization will be automatically extended for 180 days after your OPT EAD end date while your OPT STEM application is pending.

## Process Overview

We recommend that you begin the application process 90 days before the expiration date of your 12 month OPT period.

- 1. Complete the I-983 with your employer
- 2. Submit the complete I-983 to OISSS for processing. OISSS will review it to ensure that the questions are answered according to the USCIS guidelines.
- 3. Receive the STEM OPT I-20's from OISSS. You may pick them up from the office or arrange for them to be mailed back to you.
- 4. Prepare and mail your application materials to USCIS.

Can I do anything about the long USCIS processing time? There is nothing you can do about the USCIS processing time, other than to apply as early as possible! 5. Processing time for the STEM OPT application is approximately 3-5 months. You may check your case status at uscis.gov, using your receipt number on the I-797A, Notice of Action. You may also review the USCIS processing times by clicking here.

6. Maintain your status while on STEM OPT by reporting changes to your address or contact information within 10 days to the SEVP Portal. 24 Month STEM Extension students must also submit a validation report every six months and training evaluations each 12 months. Your I20 travel endorsement is valid for only 6 months while on OPT STEM. Failure to provide timely updates may result in termination of the F-1 record.

### **Application Timeline**

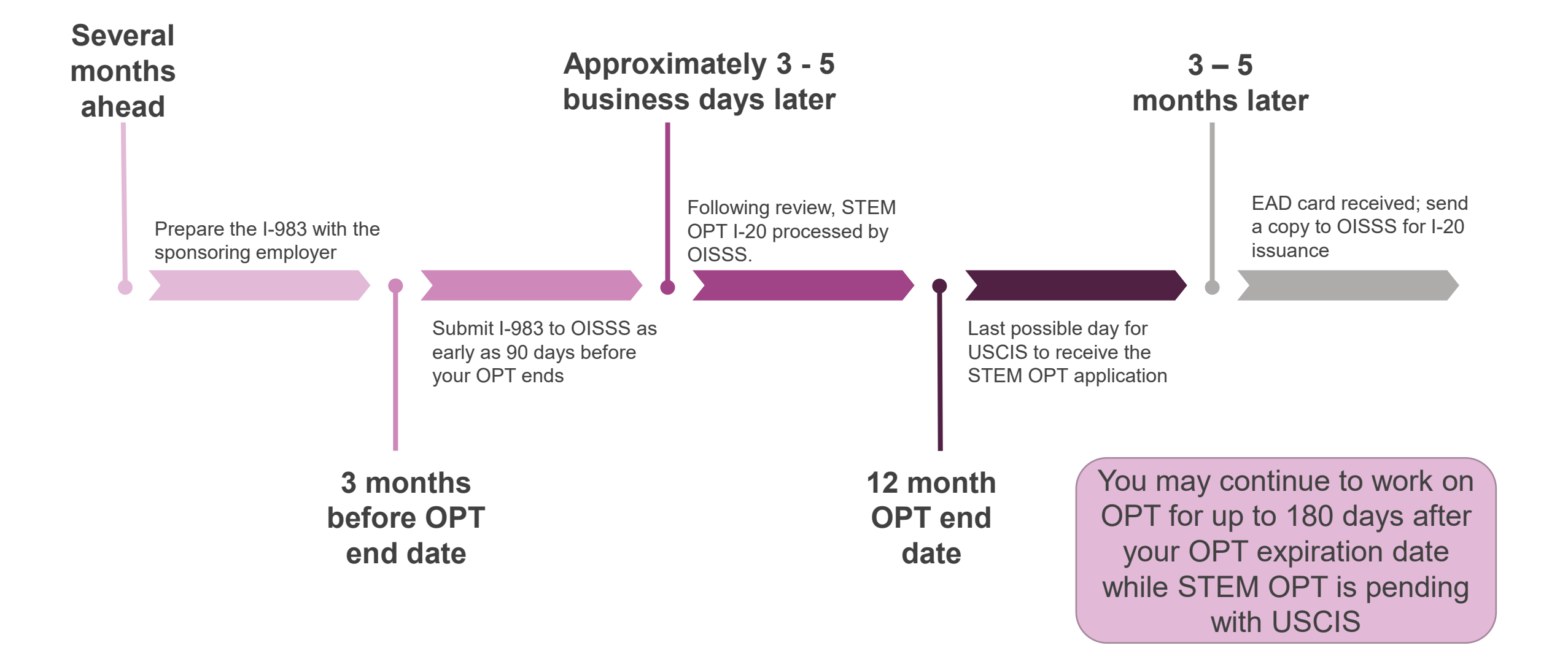

### **OPT Extension Acknowledgment Form**

#### The City College of New York

Division of Student Affairs International Student and Scholar Services NAC 1/204 160 Convent Avenue New York, NY 10031 (212) 650-8106

#### **OPT Extension Acknowledgement Form**

Email: Phone: SEVIS Number: N

#### Student Information

Last Name: \_\_\_\_\_ First Name: \_\_\_\_\_

OPT Expiration Date: \_\_\_/\_\_\_/ Address: \_\_\_\_\_

City: \_\_\_\_\_ State: \_\_\_\_ Zip: \_\_

NOTE: By default, your extension will be for 24 months after your current OPT ends. (There

can be no gap between the end of your OPT and the start of your extension)

#### Student Acknowledgement

Please check each box after reading the statement and sign below:

- I understand that my employment must be related to my field of study.
- I understand that I am required to report changes, in my name, address, name/location of my employer and/or any periods of unemployment, to the international student office within 10 days of the change.
- I understand that my cumulative unemployment over the duration of both my OPT and STEM OPT extension cannot exceed 150 days.
- I understand that I must make a validation report of my employment every 6 months must also complete the mid-point and end of training evaluations in the form I-913 and submit these to the International student office.
- I understand that violation of any one of these terms can lead to the termination of my F-1 status.

By signing below, I certify that I have read and understood all of the above

Signature: \_\_\_\_\_

Date:

4

Complete, Sign and Date OPT Extension <u>Acknowledgment Form</u>

## Step 1: Complete I-983 Form

The formal training plan must clearly articulate the STEM OPT learning objectives and affirm the employer's commitment to helping you achieve those objectives. To fulfill this requirement, you and your employer must complete and sign the <u>I-983 Form</u>, and submit pages 1-4 to OISSS.

|                                                                                                    |                                                                                                    | SECTION                                                                                                  | SECTION 3: EMPLOYER INFORMATION (Completed by Employer)                                                                                                    |                                                                                             |                                                                        | SECTION 5: TRAINING PLAN FOR STEM OPT STUDENTS (Completed by Student and Employer)<br>Student Name (SumanePrinary Name, Guen Name)                  |                                                                                                   | Addisonal Jiemarka (optional): Provide additional information pertinent to the Pien.                                                                                                    |  |
|----------------------------------------------------------------------------------------------------|----------------------------------------------------------------------------------------------------|----------------------------------------------------------------------------------------------------|----------------------------------------------------------------------------------------------------|---------------------------------------------------------------------------------------------|------------------------------------------------------------------------|----------------------------------------------------------------------------------------------------|---------------------------------------------------------------------------------------------------|----------------------------------------------------------------------------------------------------|--|
| DEPARTMENT OF HOMELAND SECURITY CAR AMPOUND IN SECOND<br>U.S. Immigration and Custome Enforcement                      |                                                                                                    | Employer Name                                                                                            | Ergstyer Name Street Address Sube<br>Employer Websle UR: Cby: State: 2/P Code:                                                                                                    |                                                                                             | Suite                                                                  |                                                                                                    |                                                                                                   |                                                                                                    |  |
|                                                                                                    |                                                                                                    | Employer Website URL:                                                                                    |                                                                                                    |                                                                                             | State: ZP Code:                                                        | Employer Name:                                                                                                    |                                                                                                   |                                                                                                    |  |
| TRAINING PLAN FO<br>Science, Technology, Engineering & Mathe                                                           | DR STEM OPT STUDENTS<br>hematics (STEM) Optional Practical Training (OPT)                                       | Engine Disate (D)                                                                                        | Number of Full-Time                                                                                                    | Noth American Industry Classification                                                       | Barten (NACE) Code                                                     |                                                                                                    | EMPLOYER SITE INFORMATION                                                                         |                                                                                                    |  |
|                                                                                                    |                                                                                                    | a sole a rest                                                                                            | Employees in U.S.:                                                                                                    |                                                                                             |                                                                        | Site Name:                                                                                                    | Site Address (Street, City, State, ZIP)                                                           |                                                                                                    |  |
| SECTION 1: STUDENT INFO                                                                                                | ORMATION (Completed by Student)                                                                                 | OPT Hours Per Week Imust he at least 20                                                                  | Concensation                                                                                                    |                                                                                             |                                                                        |                                                                                                    |                                                                                                   |                                                                                                    |  |
| Student Name (Sumame/Primary Name, Given Name):                                                                        | Student Email Address:                                                                                          | hours/week)                                                                                              | hours/week) A. Salary Amount and Emplanous                                                                                                    |                                                                                             |                                                                        | Name of Official                                                                                                    | Official's Title:                                                                                 | SECTION 6: EMPLOYER OFFICIAL CERTIFICATION                                                                                                    |  |
| Name of School Recommending Name of School Where STEM                                                                  | SEV/S School Code of School Recommending STEM OPT (including 3-                                                 | Start Date of Employment (mm-dd-ovor)                                                                    | Start Date of Engloyment (mm-dd-yyyy) B. Other Companiation (Type and Estimated Anount or Value)                                                                                                    |                                                                                             |                                                                        | Official Early                                                                                                    | Official Branchister                                                                              | I decare and animi under penany or perjury that the statements and information made nerve and correct to the best or my knowledge,<br>information and belief. I understand that the law provides severe penalties for knowingly and willfully faitility faitility or concealing a material fact, or using  |  |
| STEM OPT: Degree Was Earned:                                                                                           | dgt suffix):                                                                                                    |                                                                                                    |                                                                                                    |                                                                                             |                                                                        | Contract (                                                                                                    |                                                                                                   | any late document in the submasion of this form.                                                                                                    |  |
|                                                                                                    |                                                                                                    |                                                                                                    | 2                                                                                                    |                                                                                             |                                                                        | Note: for the remaining fields in this section, any<br>details based on that also                                                                   | ployers who already have an internal pre-existing training plan in place may fill in the          | Employer Official with Signatory Authority - I certify that:                                                                                                    |  |
| Designated School Official (DSO) Name and Contact Information:                                                         | Student SEVIS ID No.: STEM OPT Requested Period (nm-dd-yyyy):<br>Enter                                          |                                                                                                    |                                                                                                    |                                                                                             |                                                                        | Student Role: Describe the student's role with the en                                                                                               | mployer and how that role is directly related to enhancing the student's knowledge obtained       | 1. I have reviewed, understand, and will follow this Training Plan for STEM OPT Students (Plan);                                                                                                    |  |
|                                                                                                    | Tec                                                                                                    |                                                                                                    |                                                                                                    |                                                                                             |                                                                        | through his or her qualifying STEM degree.                                                                                                    |                                                                                                   | 2. I will conduct the required periodic evaluations of the student,*                                                                                                    |  |
| Qualities Main and Classification of Inductional Decements (CIP) Cod                                                   | de la constance de la constance de la constance de la constance de la constance de la constance de la constance |                                                                                                    |                                                                                                    |                                                                                             |                                                                        |                                                                                                    |                                                                                                   | 3. I will adhere to all applicable regulatory provisions that govern this program (see 8 CFR Part 214.2(5(10)/0)); and                                                                                                    |  |
| Level Type of Qualifying Degree:                                                                                       |                                                                                                    | Literation and affirm under provide of even at                                                           | SECTION 4: EMPL                                                                                                    | OYER CERTIFICATION                                                                          | The head of my impulsions                                              |                                                                                                    |                                                                                                   | 4. I will notify the DSO regarding any material changes to or material deviations from this Plan at the earliest available opportunity, including #1                                                                                                    |  |
| Date Avended James di Jacobi                                                                                           |                                                                                                    | information and belief. I understand that the la                                                         | w provides severe penalti                                                                                                    | es for knowingly and willfully faisifying or con                                            | roseling a material fact, or using                                     |                                                                                                    |                                                                                                   | beseve the square is not receiving appropriate training as betrieated in this man.                                                                                                    |  |
| Based on Drive Descent?                                                                                                |                                                                                                    | any same occurrent in the submission of this s                                                           |                                                                                                    |                                                                                             |                                                                        |                                                                                                    |                                                                                                   | Signature of Employer Official with Signatory Authority (Sign In Ink):                                                                                                    |  |
| Employment Authorization Number                                                                                        |                                                                                                    | I certify on behalf of the employer that this Tra                                                        | I certify on behalf of the enginyer half this Taxing Pier for STEM OPT Students (*Pierr) is approved and that:<br>1. I have reviewed and understand this Pian, and I will ensure that the supervising Official follows this Pian;                                                                                                    |                                                                                             |                                                                        |                                                                                                    | Printed Name and Title of Employer Official with Signatory Authority:                             |                                                                                                    |  |
|                                                                                                    |                                                                                                    | 1. I have reviewed and understand this Po                                                                |                                                                                                    |                                                                                             | 2010-2010-2010-2010-2010-2010-2010-2010                                | Goals and Objectives: Describe how the assignment(s) with the employer will help the student achieve his or her specific objectives for work-based  |                                                                                                   | Cate (mm-dd yyyy)                                                                                                    |  |
| SECTION 2: STU                                                                                                    | SECTION 2: STUDENT CERTIFICATION                                                                                |                                                                                                    | <ol><li>I will notify the DBO at the earliest available opportunity regarding any material changes to this Plan, including but not limited to, any change of<br/>Employer identification Number resulting from a corporate restructuring, any reduction in compensation from the amount previously submitted</li></ol>                                                                                                    |                                                                                             | g but not limited to, any change of<br>the amount previously submitted | as well as the means by which they will be achieved                                                                                                 | organi musi son specily ne subert's goes regarong specific entereope, skis, or recimiques<br>L    | BOULDY APT STATEMENT                                                                                                    |  |
| information and belief. I understand that the law provides severe penalt                                               | attes for knowingly and willfully falsifying or concealing a material fact, or using                            | on the Plan that is not lied to a reductio<br>training opportunity, and any decrease in                  | on the Plan that is not lied to a reduction in hours worked, any significant decrease in hours per week that a student engages in a STEM<br>training opportunity, and any decrease in hours below the 20-hours-per-week minimum required under this rule:                                                                                                    |                                                                                             | Audent engages in a STEM<br>Re:                                        |                                                                                                    |                                                                                                   | PRIVACI ACI SIAILMENI                                                                                                    |  |
| any false document in the submission of this form.                                                                     | any false document in the submassion of this form.                                                              |                                                                                                    | 3. Within five business days of the termination or departure of the student during the authorized period of OPT, I will report such termination or                                                                                                    |                                                                                             |                                                                        |                                                                                                    |                                                                                                   | AUTHORITIES: Section 101(a)(15)(F) of the immigration and NationaRy Act of 1952, as amended (NA), 8 U.S.C. 1101(a)(15)(F). Section 641 of the<br>literal immigration Reform and immigrant Responsibility Act of 1968 (IRRA), Pub. L. 104-208, Div. C. 110 Stat. 3009-546 (codified at 8 U.S.C.             |  |
| I certify that                                                                                                    |                                                                                                    | departure to the DSO (Auter business of<br>departure to the product business of                          | departure to the DSD (Note business days do not include federal holidays or weekend days, and an employer shall consider a student to have<br>departure to the DSD (Note: business days do not include federal holidays or weekend days, and an employer shall consider a student to have<br>departure to the DSD (Note: business days do not include federal holidays or weekend days, and an employer shall consider a student to have<br>departure to the DSD (Note: business days do not include federal holidays or weekend days, and an employer shall consider a student to have<br>departure to the DSD (Note: business days do not include federal holidays or weekend days, and an employer shall consider a student to have<br>departure to the DSD (Note: business days do not include federal holidays or weekend days, and an employer shall consider a student to have<br>departure to the DSD (Note: business days do not include federal holidays or weekend days, and an employer shall consider a student to have<br>departure to the DSD (Note: business days do not include federal holidays or weekend days, and an employer shall consider a student to have<br>departure to the DSD (Note: business days do not include federal holidays or weekend days, and an employer shall consider a student to have<br>departure to the DSD (Note: business days do not include federal holidays or weekend days, and an employer shall consider a student to have<br>departure to the DSD (Note: business days do not include federal holidays or weekend days, and an employer shall consider a student to have<br>departure to the DSD (Note: business days do not include federal holidays or weekend days, and an employer shall consider a student to have<br>departure to the DSD (Note: business days do not include federal holidays or weekend days, and an employer stude to the days days days do not include to the days days days do not include to the days days days do not include to the days days days do not include to the days days days do not include to the days days days do not include to the days days day |                                                                                             |                                                                        |                                                                                                    |                                                                                                   | 1372), Section 502 of the Enhanced Border Security and Visa Entry Reform Act of 2002, Pub. L. 107-173, 116 Stat. 543 (codified at 8 U.S.C. 178<br>and Homeland Security Presidential Directive No. 2 (HSPD-2), authorize U.S. Immicration and Customs Enforcement (ICE) to collect the Informa-            |  |
| 1. I have reviewed,understand,and will adhere to this Training Plan                                                    | n for STEM OPT Students ("Plan");                                                                               | training for a period of five consecutive                                                                | business days without the                                                                                                    | consent of the employer); and                                                               |                                                                        |                                                                                                    |                                                                                                   | requested in this form.                                                                                                    |  |
| <ol><li>I will notify the DSO at the earliest available opportunity if I believ<br/>delineated on this Plan;</li></ol> | eve that my employer is not providing me with appropriate training as                                           | 4. 1 will adhere to all applicable regulatory                                                            | 4. I will adhere to all applicable regulatory provisions that povern this program (see & CFR Part 214), which include, but are not limited to, the                                                                                                    |                                                                                             | ide, but are not limited to, the                                       |                                                                                                    |                                                                                                   | PURPOSE: The information collection on this form is used to assist in the administration of the STEM Optional Practical Training (OPT) extension so                                                                                                    |  |
| 3. Lundersland that the December of Homeland Security (DHS) in                                                         | may deny, revoke, or terminate the STEM OPT of students whom DHS                                                | A. The student's practical haining opport                                                                | <ul> <li>The student's practical training opportunity is directly related to the STEM degree that qualifies the student for the STEM CPT extension,</li> </ul>                                                                                                    |                                                                                             | for the STEM OPT extension.                                            | Englow: Oversight, Explain how the employer pro-                                                                                                    | ides oversight and supervision of individuals filling positions such as that being filled by the  | The Designate School Unices (DBU) can properly economics the subject for and review and help concernes his of her or I the optional proce-<br>tioning optimation. Requiring the subject on this form may be shared with: the individuals who signed the Plan, relevant DSDs acting as lasion               |  |
| determines are not engaging in OPT in compliance with the law,<br>not, compliance with this Plan.                      | c including the STEM OPT of students who are not, or whose employers are                                        | and the position offered to the stude                                                                    | nt achieves the objectives                                                                                                    | of his or her participation in this training pro                                            | albumut                                                                | named F-1 student. If the employer has a training program or related policy in place that controls such oversight and supervision, please describe. |                                                                                                   |                                                                                                    |  |
| 4. My practical training opportunity is directly related to the STEM (                                                 | decree that qualifies me for the STEM OPT extension; and                                                        | <ol> <li>The student will receive on-alls support<br/>c. The employer has sufficient resource</li> </ol> | b. The student will receive on-site supervision and training, consistent with this Plan, by experienced and knowledgesde staff,<br>c. The employer has sufficient resources and personnel to provide the specified training program set forth in this Plan, and the employer is                                                                                                    |                                                                                             |                                                                        |                                                                                                    |                                                                                                   | with the DHS. Federal, State, local, or foreign government entities for law enforcement purposes. Members of Congress in response to requests on<br>the Student's behalf, or as otherwise authorized pursuant to its published Privacy Act system of records notice - Privacy Act of 1574; U.S.            |  |
| 5. Luit with the DSO at the earliest available record, not record                                                      | no any material channes to or deviations from this Plan, inclusion had not                                      | prepared to implement that program                                                                       | prepared to implement that program, including at the location(s) identified in this Plan;                                                                                                    |                                                                                             |                                                                        |                                                                                                    |                                                                                                   | Inmigration and Customs Enforcement, DHSICE-001 Student and Exchange Visitor Information System (SEVIS) System of Records<br>(https://www.chs.pov/uviem-records-colices-soms).                                                                                                    |  |
| limited to, any change of Employer Identification Number resulting                                                     | ing from a corporate restructuring, any nontrivial reduction in compensation                                    | <ol> <li>The student on a STEM OPT extension<br/>of the STEM practical training opport</li> </ol>        | <ol> <li>The student on a STEM OPT extension will not replace a full- or part-time, temporary or permanent U.S. worker. The terms and conditions<br/>of the STEM practical training opportunity—including duties, hours, and compensation—are commensurate with the terms and conditions</li> </ol>                                                                                                    |                                                                                             |                                                                        |                                                                                                    |                                                                                                   | AREA ARE REF. The information one are did in ordering. Moreover, failure to concide the information are excluded on this form way define or are                                                                                                    |  |
| that I engage in a STEM training opportunity, and any decrease                                                         | e in hours below the 20-hours-per-week minimum required under this rule.                                        | applicable to the employer's similarly<br>two similarly situated U.S. workers in                         | y situated U.S. workers or<br>in the area of employment.                                                                                                    | If the employer does not employ and has he<br>the terms and conditions of other similarly s | nt recently employed more than<br>stuated U.S. workers in the area     |                                                                                                    |                                                                                                   | participation in a STEM OPT opportunity.                                                                                                    |  |
|                                                                                                    |                                                                                                    | of employment, and                                                                                       | of employment, and                                                                                                    |                                                                                             |                                                                        |                                                                                                    |                                                                                                   | PAPERWORK REDUCTION ACT                                                                                                    |  |
| Signature of Student (Sign in ink).                                                                                    | a COCC have a monoral in the                                                                                    | <ol> <li>The training conducted pursuant to re-</li> </ol>                                               | e. The training conducted pursuant to this Plan complies with all applicable Federal and State requirements relating to employment.                                                                                                    |                                                                                             |                                                                        | Measures and Assessments: Explain how the employed                                                                                                  | over measures and confirms whether individuals filling positions such as that being filled by the |                                                                                                    |  |
| Printed Name of Student:                                                                                               | Date (mm-dd-yyyy):                                                                                              | Note: DHS may, at its discretion, conduct a<br>employer processes and maintains the abl                  | site visit of the employed                                                                                                    | in to ensure that program requirements an<br>wide structured and suided work based 1        | re being met, including that the                                       | manuel P-1 student are acquiring new knowledge an<br>measures and assessments, please describe.                                                     | d sells. If the employer has a training program or related policy in prace that controls such     | existing data sources, pathering the recessary documentation, providing the information and/or documents required, and reviewing the final                                                                                                    |  |
|                                                                                                    |                                                                                                    | consistent with this Plan.                                                                               |                                                                                                    |                                                                                             |                                                                        |                                                                                                    |                                                                                                   | collection. You do not have to supply this information unless this collection displays a currently valid Office of Management and Budget (OMII) control<br>number. If you have comments on the accuracy of this burden estimate and/or recommendations for reducing it, send them to: U.S. Immigration and |  |
|                                                                                                    |                                                                                                    | Signature of Employer Official with Signatory /                                                          | Authority (Sign in ink)                                                                                                    |                                                                                             |                                                                        |                                                                                                    |                                                                                                   | Customs Enforcement, Office of Policy, 500 12th Street SW, Washington, D.C. 20536                                                                                                    |  |
|                                                                                                    |                                                                                                    | Distant Name and Title of Empire or Official of                                                          |                                                                                                    |                                                                                             |                                                                        |                                                                                                    |                                                                                                   | "See evaluation forms that follow for student's first evaluation, to occur before the one year anniversary of the start date of the student's STEM OPT<br>engineering authorization, and final program evaluation.                                                                                         |  |
|                                                                                                    |                                                                                                    | researchane and toe or propose original and                                                              | - again, Actory                                                                                                    | 5 5 1 4 5 C - 1                                                                             |                                                                        |                                                                                                    |                                                                                                   |                                                                                                    |  |
|                                                                                                    |                                                                                                    | Date (nm-dd-yyyy): P                                                                                     | rinted Name of Employing                                                                                                    | Organization.                                                                               |                                                                        |                                                                                                    |                                                                                                   |                                                                                                    |  |
|                                                                                                    |                                                                                                    | L                                                                                                    |                                                                                                    |                                                                                             |                                                                        | L                                                                                                    |                                                                                                   |                                                                                                    |  |
|                                                                                                    |                                                                                                    | ICE Form 1-983 (7/16)                                                                                    |                                                                                                    |                                                                                             | Page 2 of 5                                                            | ICE Form 1-983 (7/16)                                                                                                    | Page 3 of 5                                                                                       | PE East (Mt) (218) Pass 4 of                                                                                                    |  |

ICE Form 1-683 (7/16

### Signatures on the I-983 During COVID

- During COVID-19 shelter in place restrictions, OISSS can accept your and your employer's e-signatures on the I-983.
- Acceptable e-signatures include Adobe Docu-signatures, Apple Pen signatures and handwritten signatures that have been scanned and pasted into the signature field.
- OISSS CANNOT accept an I-983 where a person's name has simply been typed into the signature line.

This exception applies only to the I-983. It does not apply to the I-765. The I-765 must be printed and then signed and dated by hand in black ink. USCIS does not accept any sort of e-signature on this document and has rejected application that include e-signatures.

#### Section 1: Student Information

DEPARTMENT OF HOMELAND SECURITY U.S. Immigration and Customs Enforcement OMB APPROVAL NO. 1653-0054 EXPIRATION DATE: 6/30/2019

| You will include the information for the DSO recommending your | Science, Tec                                                                                                    | Use the CCNY School code<br>found here, even if your<br>STEM degree is from a |                                                                 |                                                                                   |                                                                 |  |
|----------------------------------------------------------------|----------------------------------------------------------------------------------------------------|-------------------------------------------------------------------------------|-----------------------------------------------------------------|-----------------------------------------------------------------------------------|-----------------------------------------------------------------|--|
| STEM OPT. This may be:                                         | 1                                                                                                    | different school.                                                             |                                                                 |                                                                                   |                                                                 |  |
| Maribel Morua                                                  | Student Name (Sumame/Primary Name Your Name (Last na                                                                 | <sup>me, Given Name):</sup><br>me, First Name)                                | Student Email Address:<br>Your preferred email address          |                                                                                   | SS                                                              |  |
| Mmorua@ccny.cuny.edu                                           | Name of School Recommending<br>STEM OPT:<br>CLUNX City College of<br>Name of School Where STEM<br>Degree Was Earned: |                                                                               | SEVIS School Code of School Recommending STEM<br>digit suffix): |                                                                                   | M OPT (including 3-                                             |  |
| OR                                                             | New York                                                                                                    | New York                                                                      | NYC214F0                                                        | 0812005                                                                           |                                                                 |  |
| Angelique Cordero<br>212-650-8106<br>Acordero@ccny.cuny.edu    | Designated School Official (DSO) Nar<br>DSO Name, phone nu<br>address                                                | me and Contact Information:<br>mber and email                                 | Student SEVIS ID No.:<br>Found on page<br>1 of your I-20        | STEM OPT Requested Perior<br>From: One day after curren<br>To: 24 Months from STE | <b>d (mm-dd-yyyy):</b><br>It EAD card ends<br>IM OPT Start date |  |
|                                                                | Qualifying Major and Classification of Instructional Programs (CIP) Code:                                            |                                                                               |                                                                 |                                                                                   |                                                                 |  |
|                                                                | Level/Type of Qualifying Degree:                                                                                     |                                                                               |                                                                 |                                                                                   |                                                                 |  |
|                                                                | Date Awarded (mm-dd-yyyy):                                                                                           |                                                                               |                                                                 |                                                                                   |                                                                 |  |
|                                                                | Based on Prior Degree? Yes                                                                                           | No                                                                            |                                                                 |                                                                                   |                                                                 |  |
|                                                                | Employment Authorization Number:                                                                                     |                                                                               |                                                                 |                                                                                   |                                                                 |  |
|                                                                |                                                                                                    |                                                                               |                                                                 |                                                                                   |                                                                 |  |

| Section 1: Student Information Cont'd                                   | CIP Code is a 6 digit<br>code (XX.XXXX) found<br>on page 1 of your I-20.<br>Located under "Major 1" |
|-------------------------------------------------------------------------|----------------------------------------------------------------------------------------------------|
|                                                                         |                                                                                                    |
| Qualifying Major and Classification of Instructional Programs (CIP) Cod | Example: Computer Science, 11.0701                                                                  |
| Level/Type of Qualifying Degree: Indicate Bachelors, Maste              | rs or PhD                                                                                           |
| Date Awarded (mm-dd-yyyy): Graduation Date                              |                                                                                                    |
| Based on Prior Degree? Yes X No                                         |                                                                                                    |
| Employment Authorization Number: USCIS # as listed on yo                | our 12 month OPT EAD card                                                                           |
|                                                                         |                                                                                                    |

What are CIP Codes? Classification of Instructions Programs (CIP) codes are published by the National Center for Education Statistics (NES) & are used by SEVIS to designate a student's major. Your CIP code determines whether your major has been designated as a STEM degree.

## Step 1: Complete I-983 Form

For a detailed tutorial on completing the rest of the I-983, visit: <u>https://studyinthestates.dhs.gov/form-i-983-overview</u>

Pages 3-4 contain the details of the required Training Plan to be determined by you and your employer. To avoid rejection of your application, think carefully about each question and answer fully and completely. *Imagine this is an essay exam to be graded - have you and your employer addressed all parts of each question, clearly and specifically? See the following slides for more details.* 

#### Other points for consideration:

- We do not accept electronic signatures on the I-983. Please obtain handwritten signatures.
- Please ensure all responses are visible and legible. Handwritten I-983 forms are accepted and the DSO must be able to read it in order to approve the training plan.

## I-983 Section 5: Training Plan

Student Role: Describe the student's role with the employer and how that role is directly related to enhancing the student's knowledge obtained through his or her qualifying STEM degree.

#### (What you plan to learn)

The employer should clearly describe the tasks and assignments that you will be carrying out during the training and how they relate to the student's STEM degree. This plan must provide an approximate timeline of the tasks and the goals and expected learning outcomes of those tasks.

Goals and Objectives: Describe how the assignment(s) with the employer will help the student achieve his or her specific objectives for work-based learning related to his or her STEM degree. The description must both specify the student's goals regarding specific knowledge, skills, or techniques as well as the means by which they will be achieved.

#### (How you plan to learn it)

The employer should Clearly describe the specific skills that you will develop as well as the knowledge and techniques that you are expected to learn from the tasks. It should include how the tasks will help you develop the skills, learn the techniques and gain knowledge, pertinent to the STEM degree. Please include an approximate timeline of what the student should learn and by when.

## I-983 Section 5: Training Plan Cont'd

Employer Oversight: Explain how the employer provides oversight and supervision of individuals filling positions such as that being filled by the named F-1 student. If the employer has a training program or related policy in place that controls such oversight and supervision, please describe.

The employer will explain how they will go about supervising you, this is to be explained generally of the organization, (how does the employer supervise anyone in the position that you will be filling). If the employer has a training program or specific policies, example reporting on tasks etc. Detailing these procedures and/or policies will suffice for this section.

<u>Measures and Assessments</u>: Explain how the employer measures and confirms whether individuals filling positions such as that being filled by the named F-1 student are acquiring new knowledge and skills. If the employer has a training program or related policy in place that controls such measures and assessments, please describe.

Here the employer will explain how they intend to evaluate your work and how they judge your degree of success or failure. Similarly, to the oversight section, if the organization has a training program or specific policies in place that controls such measures and assessments, a description of these procedures and/or policies will suffice for this section.

## Step 2: Submit to OISSS

Submit the completed OPT Extension Acknowledgement Form and I-983 to OISSS. This can be sent via email or in person.

- Your DSO will review the documents and contact you with any necessary revisions, questions or concerns.
- Once the training plan is approved, the OPT extension will be requested in SEVIS on your behalf. New I-20's will be generated as a result.
  - This can take 3-5 business for processing
- You will be contacted to pick up your I-20's with the STEM OPT request
- Check your I-20 for accuracy

\* Please note that the I-983 form and OPT Extension Acknowledgement form will not be submitted to USCIS as a part of the final application. These will remain in the office and can be requested by the Department of Homeland Security at any time.

### Step 3: Prepare & Mail Your Application Materials

## NEW! Online STEM OPT Filing Option

This tutorial provides instructions for submitting the STEM OPT application by mail. USCIS has recently made the <u>I-765 form</u> and STEM OPT applications available for e-filing. See the <u>USCIS e-filing website</u> for more information.

#### What is e-filing?

USCIS e-filing allows you to:

- Create a USCIS account
- Pay the USCIS I-765 fee online
- Complete the I-765 form online and upload documents

USCIS will send all notifications to you via your online account. These include pending notices, requests for evidence, denials and approvals. USCIS will also send you these notices in paper form through the mail.

### **NEW! Online STEM OPT Filing Option**

#### Pros of filing online

- Lower risk of rejection due to payment issues, mistakes in filling out the application or forgotten documents
- Application moves to adjudicator faster than a paper application would
- No risk of your application documents lost in the mail, or mail delays
- Immediate receipt number
- You can receive and respond to requests for evidence or other problems online
- You can communicate with USCIS via your online account
- Students filing recently have reported no major problems and found the online process easy to understand

#### Should I file my OPT application online?

#### **Cons of filing online**

- OISSS is not able to provide advising on the exact process, since we are not able to directly access the online application. (The questions in the online form should be similar to the paper I-765, so you can use this tutorial as a rough guide.)
- If you submit the I-765, and application fee, online BEFORE you receive your OPT I-20, your application will be DENIED. Don't finish the I-765 until you have the OPT I-20.

The online option is simpler and has less risks than filing by mail. But, OISSS isn't able to provide high levels of support in reviewing your application. If you encounter problems, check with OISSS and we will do our best to direct you to resources for support. The USCIS Ombudsman has a <u>helpful website</u> with a <u>detailed Q&A about I-765 e-filing</u> questions which may be helpful to you.

### STEM OPT Extension Application Checklist

- □ Two passport sized photos
- □ Check or money order for \$410 made out to US Department of Homeland Security
- □ <u>I-765 Employment Application (Typed)</u>
- □ **<u>Original</u>** STEM OPT requested I-20
- □ Copy of the identity page of your passport
- □ Copy of your F-1 visa
- □ Print out of your most recent I-94
- □ Copy of all of your CCNY I-20's
- □ Copy of the EAD card from your previously granted OPT (front and back)
- □ Official transcript from CCNY **OR** a copy of your degree
- □ Offer letter from your sponsoring employer

If applicable:

- □ I-797 Notice of Action, if issued a change of status within the U.S.
- □ Copy of all I-20's from previous schools attended in the U.S.

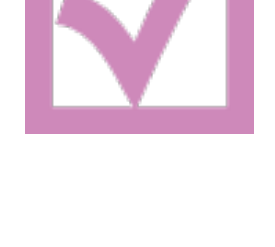

No documents required for F-2 dependents

## Preparing your documents

#### **Passport Photo Requirements**

The photos required to use for the OPT application must meet the specifications of U.S. style passport photos. To see a full description of these specifications, go to the <u>U.S. Department of State website</u>.

- Submit 2 identical color passport photos taken within 30 days of filing your application. The photos must have a white to off-white background, be printed on thin paper with a glossy finish, and be unmounted and unretouched. The passport-style photos must be 2" by 2". You must remove your glasses and your head must be bare unless you are wearing headwear as required by a religious order of which you are a member.
- Using pencil or felt pen, lightly print your name and I-94 number on the back of the photo. Do not damage the photo surface by pressing hard while writing.

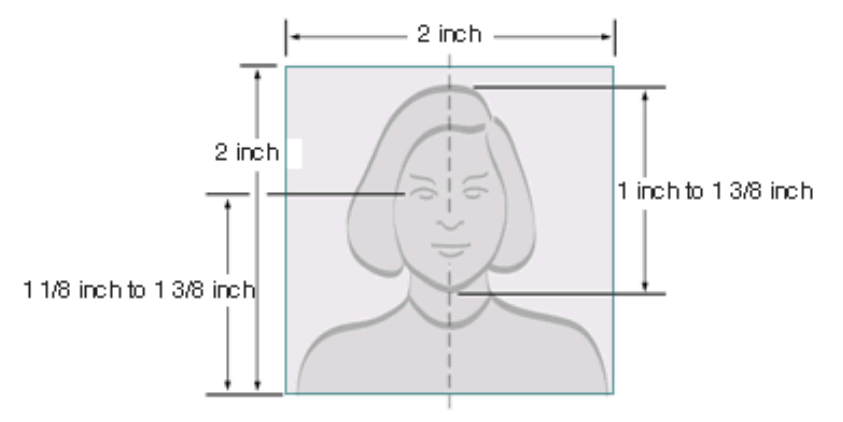

## Preparing your documents

**Check or Money Order:** 

USCIS Payment Methods: Check or Money Order Payment for \$410.

**Check/Money Order** should be made payable to "U.S. Department of Homeland Security" with SEVIS number in the memo line. Money orders can be purchased at banks, post office, and some local grocery stores. Make sure a name and address are printed on the check. If the address has changed, that is fine.

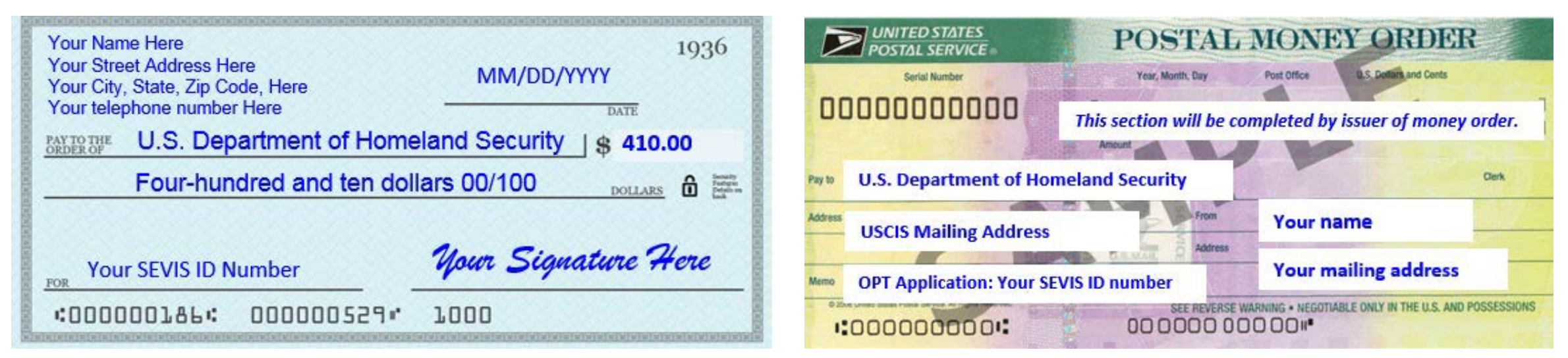

## Preparing your documents

#### Form I-765

Download the <u>I-765 form</u> from the USCIS website. Important: Use the most current version. It is best to download it just before mailing the application since USCIS updates it frequently.

#### How to fill out Form I-765

- Type or print legibly in black ink.
- Answer all questions fully and accurately.
- If a question does not apply to you, type or print "N/A"
- Print and complete ALL pages 1-7. If any pages are missing, your application will be rejected!

| 8                    | Applicati<br>D<br>U.S.                                                                                                    | on For Emp<br>epartment of H<br>Citizenship and | loyment Auth<br>Iomeland Security<br>Immigration Servi                       | orization USCIS<br>Ferm 1-765<br>0MB No. 1615-004<br>Ces Explose 05/31/2020                                                                            |  |
|----------------------|----------------------------------------------------------------------------------------------------|-------------------------------------------------|------------------------------------------------------------------------------|----------------------------------------------------------------------------------------------------|--|
|                      | Anthorization Extension<br>Valid From                                                                                            | Fee Stamp                                       |                                                                              | Action Block                                                                                                    |  |
| Far<br>USCIS<br>Use  | Valid Through                                                                                                    |                                                 |                                                                              |                                                                                                    |  |
| Only                 | Alien Registration Number A-                                                                                                    |                                                 |                                                                              |                                                                                                    |  |
|                      | Remarks                                                                                                    | lemarks                                         |                                                                              |                                                                                                    |  |
| To b<br>Board<br>acc | e completed by an attorney or<br>l of Immigration Appeals (BIA)<br>redited representative (if any).                              | Select thi                                      | s box if Form G-28<br>d.                                                     | Attorney or Accredited Representative<br>USCIS Online Account Number (if any)                                                                          |  |
| ► STA                | ART HERE - Type or print in black in                                                                                             | ik.                                             |                                                                              | •                                                                                                    |  |
| Part 1               | . Reason for Applying                                                                                                    |                                                 | Other Names                                                                  | Used                                                                                                    |  |
|                      | plying for (select only one box):<br>Initial permission to accept employme<br>Replacement of lost, stolen, or damage             | nt.<br>ed employment                            | Provide all other<br>maiden name, an<br>complete this see<br>Additional Info | names you have ever used, including aliases,<br>d nicknames. If you need extra space to<br>tion, use the space provided in <b>Part 6</b> .<br>rmation. |  |
|                      | authorization document, or correction-<br>employment authorization document N<br>U.S. Citizenship and Immigration Serv<br>error. | of my<br>NOT DUE to<br>vices (USCES)            | 2.a. Family Na<br>(Last Nam<br>2.b. Given Nam<br>(First Nam                  | me<br>c)<br>c)                                                                                                    |  |
|                      | NOTE: Replacement (correction) of anthorization document due to USCIS                                                            | an employment<br>error does not                 | Le. Middle Na                                                                | me                                                                                                    |  |
|                      | require a new Form 1-765 and filing to<br>Replacement for Card Error in the V<br>Filing Fee section of the Form 1-765 I          | e. Refer to<br>What is the<br>instructions for  | 3.a. Family Na<br>(Last Nam<br>3.b. Given Nam                                | e)                                                                                                    |  |
| .e. 🗌                | further details.<br>Renewal of my permission to accept o                                                                         | mployment.                                      | (First Nam                                                                   | e)                                                                                                    |  |
|                      | (Attach a copy of your previous emplo<br>authorization document.)                                                                | ryment                                          | 4.a. Family Na                                                               | me                                                                                                    |  |
|                      |                                                                                                    |                                                 | (Last Narts                                                                  | e) L                                                                                                    |  |
| Part 2               | Information About You                                                                                                    |                                                 | 4.h. Given Nan<br>(First Nam                                                 | se<br>c)                                                                                                    |  |

The following slides

will help you

complete the I-765

form and navigate

the "tricky" questions.

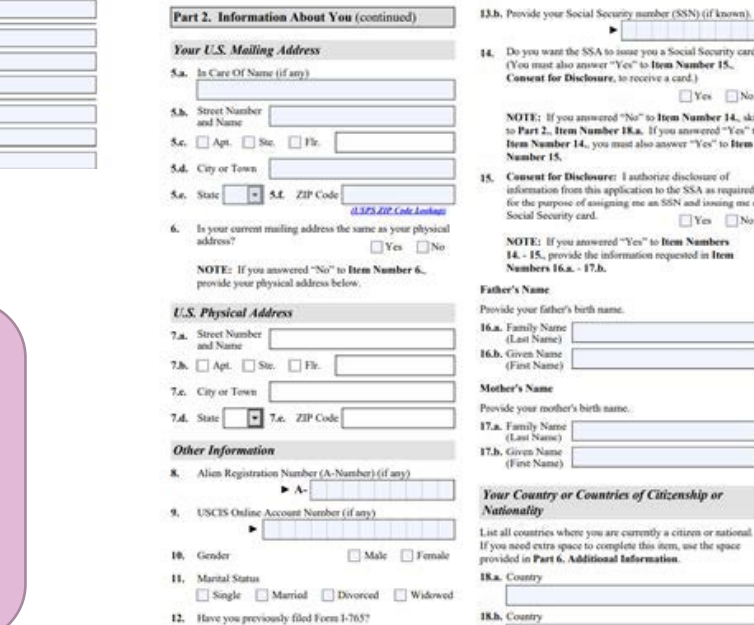

Yes No

13.a. Has the Social Security Administration (SSA) ever

**Top Portion**: Leave this section blank

#### PART 1. Reason for Applying, pg. 1

Check the "1.a." box for "Initial Permission to accept employment."

|                     | Authorization/Extension<br>Valid From    | Fee Stamp | Action Block |
|---------------------|------------------------------------------|-----------|--------------|
| For<br>USCIS<br>Use | Authorization/Extension<br>Valid Through |           |              |
| Only                | Alien Registration Number                | A-        |              |
|                     | Remarks                                  |           |              |
|                     |                                          |           |              |

To be completed by an attorney or Board of Immigration Appeals (BIA)accredited representative (if any).

START HERE - Type or print in black ink.

#### Part 1. Reason for Applying

I am applying for (select only one box):

- Initial permission to accept employment.
- 1.b. Replacement of lost, stolen, or damaged employment authorization document, or correction of my employment authorization document NOT DUE to U.S. Citizenship and Immigration Services (USCIS) error.

NOTE: Replacement (correction) of an employment authorization document due to USCIS error does not require a new Form I-765 and filing fee. Refer to Replacement for Card Error in the What is the Filing Fee section of the Form I-765 Instructions for further details.

1.c. Renewal of my permission to accept employment. (Attach a copy of your previous employment authorization document.)

#### PART 2. Information About You, pg. 1 #1 Name

Please write your name exactly as it appears in the *Surname/Family Name* and *Given Name* fields on your I-20. Note your I-20 DOES NOT have the Middle Name field!

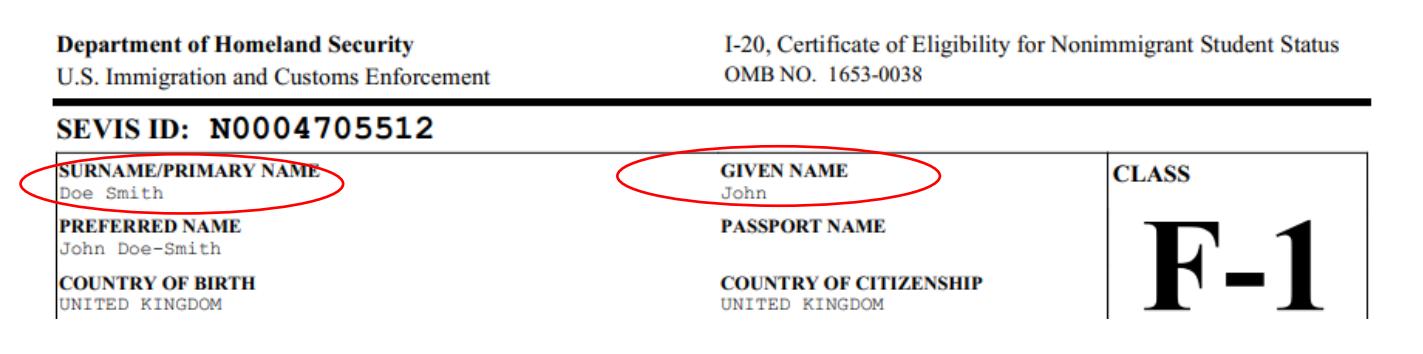

#### #2-4 Other Names Used

Enter your previous names, including nicknames you have used in official records or documentation. If your I-20 *Preferred Name* is different then the names you wrote for #1, include that here. If none, write "N/A"

#### Part 2. Information About You

#### Your Full Legal Name

| 1.a. | Family Name<br>(Last Name) | Doe  |
|------|----------------------------|------|
| 1.b. | Given Name<br>(First Name) | Jane |
| 1.c. | Middle Name                | N/A  |

#### Other Names Used

Provide all other names you have ever used, including aliases, maiden name, and nicknames. If you need extra space to complete this section, use the space provided in **Part 6**. Additional Information.

| 2.a. | Family Name<br>(Last Name) | N/A |
|------|----------------------------|-----|
| 2.b. | Given Name<br>(First Name) | N/A |
| 2.c. | Middle Name                | N/A |
| 3.a. | Family Name<br>(Last Name) | N/A |
| 3.b. | Given Name<br>(First Name) | N/A |
| 3.e. | Middle Name                | N/A |
| 4.a. | Family Name<br>(Last Name) | N/A |
| 4.b. | Given Name<br>(First Name) | N/A |
| 4.c. | Middle Name                | N/A |

#### PART 2. Information About You, pg. 2 U.S. Mailing Address

This is where you would like the Receipt Notice and the EAD card to be mailed. This is very important!

The address should be valid for at least 3-5 months, the length of time it will take to process the application. If you have plans to move during this time, use a reliable friend or family member's address to receive the EAD (indicate this in #5.a.) It is also possible to use a P.O. Box for mailing addresses.

#5.a. If the mailing address belongs to someone other than yourself, put their full name (First Name Last Name) here. If this is your address, write "N/A."

#5.b-5.e Write a valid mailing address in the U.S. It may be a residence, commercial address, or PO Box. You may not use CCNY's address.

#6 If you listed a mailing address that is NOT your current physical living address, select "No" and complete #7.a-7.e. with your current physical address. If "Yes", write "N/A" in #7.a-7.e.Physical address should reflect where you actually live. Part 2. Information About You (continued)

#### Your U.S. Mailing Address

In Care Of Name (if any) John Doe(or N/A if this is your address) 5.b. Street Number **123 Fiction Street** and Name 5.c. X Apt. Ste. Flr. 8 New York 5.d. City or Town 10031 5.f. ZIP Code 5.e. State NY (USPS ZIP Code Lookup) Is your current mailing address the same as your physical 6. address?

If no, complete 7.a - 7.d X No NOTE: If you answered "No" to Item Number 6.,

provide your physical address below.

#### U.S. Physical Address

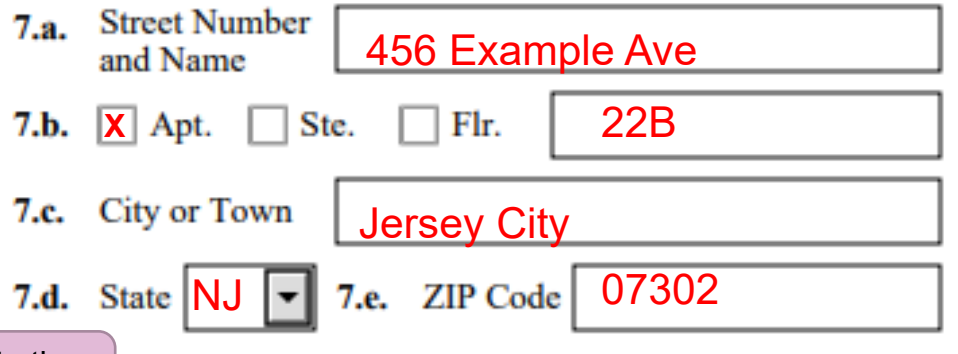

\* If you live outside of NY, please pay attention to the special mailing instructions later in the tutorial.

#### PART 2, pg. 2, continued...

#### **Other Information**

**8.** F-1 students do not have an A-Number, leave this blank.

**9.** F-1 students do not have a USCIS Online Account Number, leave this blank.

**10-11.** The responses to these questions should be straightforward. Please complete them accurately.

**12.** Check "Yes" since you have previously applied for an EAD. You will need to provide copies of your previous EADs.

#### **Other Information**

Alien Registration Number (A-Number) (if any) 8. ► A-Leave Blank USCIS Online Account Number (if any) 9. Leave Blank ► Gender Male X Female 10. Marital Status 11. X Single Married Divorced Widowed Have you previously filed Form I-765? 12. X Yes No

PART 2, pg. 2, continued... #13.a.-17.b. Social Security Number (SSN)

**#13.a.-13.b.** You will already have an SSN from your previous OPT. Check "Yes" and enter your SSN with one letter in each box.

**#14.** Since you probably already have an SSN, you will not need to apply for one. Check "No" and leave questions #15-17 blank.

Check "Yes" if you need a replacement SSN card and complete **#15-17.b** 

| 13.a. | Has the Social Security Administration (SSA) ever |
|-------|---------------------------------------------------|
|       | officially issued a Social Security card to you?  |
|       |                                                   |

If yes, complete 13.b

X Yes No If no, skip to 14

NOTE: If you answered "No" to Item Number 13.a., skip to Item Number 14. If you answered "Yes" to Item Number 13.a., provide the information requested in Item Number 13.b.

> You should receive your Social Security card from SSA about 2 weeks after receiving your approved EAD from USCIS.

13.b. Provide your Social Security number (SSN) (if known).

1 2 3 4 5 6 7 8 9

 Do you want the SSA to issue you a Social Security card? (You must also answer "Yes" to Item Number 15., Consent for Disclosure, to receive a card.) If no, skip to 18

If yes, complete 15-17.b Yes X No

NOTE: If you answered "No" to Item Number 14., skip to Part 2., Item Number 18.a. If you answered "Yes" to Item Number 14., you must also answer "Yes" to Item Number 15.

15. Consent for Disclosure: I authorize disclosure of information from this application to the SSA as required for the purpose of assigning me an SSN and issuing me a Social Security card.

NOTE: If you answered "Yes" to Item Numbers 14. - 15., provide the information requested in Item Numbers 16.a. - 17.b.

#### Father's Name

Provide your father's birth name.

16.a. Family Name (Last Name)16.b. Given Name (First Name)

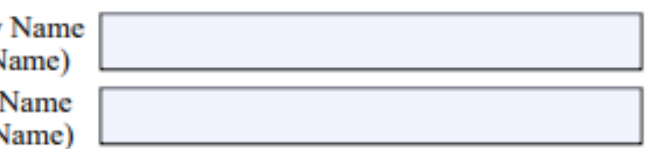

#### Mother's Name

Provide your mother's birth name.

| 17.a. | Family Name      |          |
|-------|------------------|----------|
|       | (Last Name)      |          |
|       | · · · · · ·      |          |
| 17.b. | Given Name       |          |
|       | (First Name)     |          |
|       | (I more i vanne) | <b>h</b> |

#### PART 2, pg. 2-3 continued...

The responses to these questions are straightforward. Please complete them accurately.

#### #18 Countries of Citizenship, pg. 2

List all as applicable (*use Part 6 of the I-765 if needed*) or write "N/A" in **18.b.** if you do not have multiple citizenships.

#### #19-20 Place of Birth, pg. 3

List the name of the country as it was named when you were born, even if it's name has changed

Make sure your Date of Birth is in the correct format of MONTH - DAY - YEAR. (01/31/1998 not 31/01/1998)

#### Your Country or Countries of Citizenship or Nationality

List all countries where you are currently a citizen or national. If you need extra space to complete this item, use the space provided in **Part 6. Additional Information**.

18.a. Country

Canada

18.b. Country

N/A

#### Place of Birth

List the city/town/village, state/province, and country where you were born.

19.a. City/Town/Village of Birth

Toronto

19.b. State/Province of Birth

Ontario

19.c. Country of Birth

Canada

20. Date of Birth (mm/dd/yyyy)

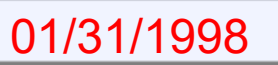

PART 2, pg. 3 continued... Information About Your Last Arrival

#### #21.a. I-94 Number

Use your current I-94 number. This is at the number found on the electronic I-94 record or on the top left corner of the paper Form I-94 card (see example)

#### **#21.b-e.** Passport Information

Enter the information directly from your passport; use the information of the passport you last used to enter the U.S. (*this should match the country on your I-20*)

**#21.c. Travel Document** Write "N/A" here

| Security America's Borders                                                                                                    |
|----------------------------------------------------------------------------------------------------|
| Most Recent I-94                                                                                                    |
| Admission (I-94) Record Number : 2123456789                                                                                                    |
| Most Recent Date of Entry: 2017 March 06                                                                                                    |
| Class of Admission : F1                                                                                                    |
| Admit Until Date : D/S                                                                                                    |
| Details provided on the I-84 Information form:                                                                                                    |
| Last/Surname :                                                                                                    |
| First (Given) Name                                                                                                    |
| Passport Number :                                                                                                    |
| Country of Issuance                                                                                                    |
| Clet Travel History                                                                                                    |
| [ Test manual ]                                                                                                    |
| Effective April 26, 2013, DHS began automating the admission process. An alien law/Ny admitted or paroled into<br>U.S. is no longer required to be in possession of a preprinted Form IMA. A record of Annission printed from the<br>Perubative constitutes a lawdul control of admission. See 8 CFS 8 1.4(d). |
| f an employer, local, state or federal agency requests admission information, present you admission (I-84)                                                                                                    |
| nber along with any additional required documents requested by that employer or agency.                                                                                                    |
| note: For security reasons, we recommend that you close your prowser after you have finland retreiving your<br>4 number.                                                                                                    |
| Information About Your Last Arrival in the                                                                                                    |
| Injormation About Tour Last Arrivat in the                                                                                                    |
| United States                                                                                                    |
|                                                                                                    |
| <b>21.a.</b> Form I-94 Arrival-Departure Record Number (if any)                                                                                                    |
| ▶ 2123456789                                                                                                    |
| 21.b. Passport Number of Your Most Recently Issued Passport                                                                                                    |
| AB123456C                                                                                                    |
| AD 123430C                                                                                                    |
| 21.c. Travel Document Number (if any)                                                                                                    |
|                                                                                                    |
|                                                                                                    |
| 21.d. Country That Issued Your Passport or Travel Document                                                                                                    |
| Conada                                                                                                    |
| Canada                                                                                                    |
| 21 a Evaluation Data for Passmort or Travel Document                                                                                                    |

U.S. Customs and Border Protection

21.e. Expiration Date for Passport or Travel Document (mm/dd/yyyy) 12/20/2023

PART 2, pg. 3, continued...

#### #22 Date of Last Entry into the U.S.

Your most recent entry date can be found on your passport admission stamp, electronic I-94 record, or paper I-94 card.

#### #23 Place of Last Arrival into the U.S.

Name of the Port of Entry city from your most recent entry. This information can be found on your passport admission stamp, travel history section of your electronic I-94 record, or paper I-94 card (usually as a code , i.e. "NYC" for New York City). If you drove across the border, write the name of the city where entered the U.S.

#### **#24 Immigration Status at Last Entry**

Status in which you entered the U.S. If you entered with an I-20 as a student, write "F-1 Student."

#### **#25 Current Immigration Status**

Current status should be "F-1 student." If not, talk to an OISSS advisor, and this status should be reflected in your current I-94.

#### #26 SEVIS ID

Your SEVIS ID appears on the top left side of your I-20 and starts with N00...

- Date of Your Last Arrival Into the United States, On or About (mm/dd/yyyy)
   01/21/2019
- 23. Place of Your Last Arrival Into the United States
  NYC
- Immigration Status at Your Last Arrival (for example, B-2 visitor, F-1 student, or no status)

F-1 Student

 Your Current Immigration Status or Category (for example, B-2 visitor, F-1 student, parolee, deferred action, or no status or category)

F-1 Student

 Student and Exchange Visitor Information System (SEVIS) Number (if any)

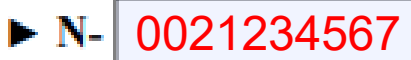

PART 2, pg. 3, continued...

Information about your Eligibility Category

**#27 Eligibility Category** Use the code (c) (3) (C) for STEM OPT.

**#28.a. Degree:** Indicate here the name of your STEM-qualifying major.

Note that for some programs, the name of your Major differs from the way it appears on your I-20. This will be addressed in section 6 of the I-765.

You cannot qualify based on a minor.

**#28.b. Employer's Name:** Your employer should be able to provide you with this information.

**#28.c. E-Verify Number:** Your employer should be able to provide you with this information.

For more information about the E-Verify program, see http://www.uscis.gov/e-verify

- 27. Eligibility Category. Refer to the Who May File Form I-765 section of the Form I-765 Instructions to determine the appropriate eligibility category for this application. Enter the appropriate letter and number for your eligibility category below (for example, (a)(8), (c)(17)(iii)).
- (c)(3)(C) STEM OPT Eligibility Category. If you entered the eligibility category (c)(3)(C) in Item Number 27., provide the information requested in Item Numbers 28.a 28.c.
- 28.a. Degree | evel and Major (Ex. Masters Computer Science)
- 28.b. Employer's Name as Listed in E-Verify

Employer name listed as in E-verify

28.c. Employer's E-Verify Company Identification Number or a Valid E-Verify Client Company Identification Number Employer's E-verify Number

PART 2, pg. 3, continued...

#### #29-31.b Other Eligibility Categories

Write "N/A" in these fields or leave check boxes blank as they are not applicable to applying for STEM OPT

29. (c)(26) Eligibility Category. If you entered the eligibility category (c)(26) in Item Number 27., provide the receipt number of your H-1B spouse's most recent Form I-797 Notice for Form I-129, Petition for a Nonimmigrant Worker.

►

N/A (c)(8) Eligibility Category. If you entered the eligibility 30. category (c)(8) in Item Number 27., have you EVER been arrested for and/or convicted of any crime?

#### Yes Leave Blank

No

NOTE: If you answered "Yes" to Item Number 30., refer to Special Filing Instructions for Those With Pending Asylum Applications (c)(8) in the Required Documentation section of the Form I-765 Instructions for information about providing court dispositions.

31.a. (c)(35) and (c)(36) Eligibility Category. If you entered the eligibility category (c)(35) in Item Number 27., please provide the receipt number of your Form I-797 Notice for Form I-140, Immigrant Petition for Alien Worker. If you entered the eligibility category (c)(36) in Item Number 27., please provide the receipt number of your spouse's or parent's Form I-797 Notice for Form I-140.

31.b. If you entered the eligibility category (c)(35) or (c)(36) in Item Number 27., have you EVER been arrested for and/or convicted of any crime? Leave Blank Ves No

N/A

►

NOTE: If you answered "Yes" to Item Number 31.b., refer to Employment-Based Nonimmigrant Categories, Items 8. - 9., in the Who May File Form I-765 section of the Form I-765 Instructions for information about providing court dispositions.

#### PART 3. Applicant's Statement, pg. 4

**#1.a.** Select 1.a. to indicate that you have read and understood the questions.

#3-6 Provide your information as requested

#### Part 3. Applicant's Statement, Contact Information, Declaration, Certification, and Signature

**NOTE:** Read the **Penalties** section of the Form I-765 Instructions before completing this section. You must file Form I-765 while in the United States.

#### Applicant's Statement

NOTE: Select the box for either Item Number 1.a. or 1.b. If applicable, select the box for Item Number 2.

- **1.a.** I can read and understand English, and I have read and understand every question and instruction on this application and my answer to every question.
- 1.b. The interpreter named in Part 4. read to me every question and instruction on this application and my answer to every question in

#### Leave Blank

a language in which I am fluent, and I understood everything.

2. At my request, the preparer named in Part 5., Leave Blank

prepared this application for me based only upon information I provided or authorized.

#### **Applicant's Contact Information**

- Applicant's Daytime Telephone Number 1234567890
- 4. Applicant's Mobile Telephone Number (if any)
  1234567890
- 5. Applicant's Email Address (if any) johndoe@gmail.com
- Select this box if you are a Salvadoran or Guatemalan national eligible for benefits under the ABC settlement agreement.

PART 3, pg. 4 continued...

Applicant's Declaration and Certification Read the entire declaration carefully. Applicant's Signature

**#7.a.-7.b.** Hand sign your name and provide the date of the signature.

#### Important!

Your signature will be scanned and must fit within the box. It must NOT touch the box outline. If the signature is too big and crosses a line, your application could be delayed. Be conservative and use a signature smaller than normal. Please see the example.

#### Troubleshooting Signature Line:

In some cases the "Don't forget to sign!" automatic reminder will not disappear when you print the form.

You should remove the auto filled "Don't forget to sign! "We recommend trying:

- To open the form in the most recent version of Adobe Reader.
- To print a blank version of the form's second page from your web browser

#### **Applicant's Declaration and Certification**

Copies of any documents I have submitted are exact photocopies of unaltered, original documents, and I understand that USCIS may require that I submit original documents to USCIS at a later date. Furthermore, I authorize the release of any information from any and all of my records that USCIS may need to determine my eligibility for the immigration benefit that I seek.

I furthermore authorize release of information contained in this application in supporting documents and in my USCIS

#### **Applicant's Signature**

7.a. Applicant's Signature

Vour Signature Here

7.b. Date of Signature (mm/dd/yyyy)

MM/DD/YYYY

NOTE TO ALL APPLICANTS: If you do not completely fill out this application or fail to submit required documents listed in the Instructions, USCIS may deny your application.

#### **PARTS 4 and 5, pgs. 4-6**

These sections are not applicable to you, since you've completed the form yourself, so write "N/A." This section is for those who use an interpreter or other paid preparer to complete the form.

Part 4. In

#### Part 4. Interpreter's Contact Information, Certification, and Signature

Provide the following information about the interpreter.

#### Interpreter's Full Name

- Interpreter's Family Name (Last Name) N/A
- 1.b. Interpreter's Given Name (First Name) N/A
- Interpreter's Business or Organization Name (if any) 2. N/A

| Part 4. Interpreter's Contact Information,<br>Certification, and Signature                                                                                                    | Signature of the Person Preparing this<br>Application, If Other Than the Applicant                                                      |
|----------------------------------------------------------------------------------------------------|----------------------------------------------------------------------------------------------------|
| Interpreter's Mailing Address                                                                                                    | Provide the following information about the preparer.                                                                                   |
| 3.a. Street Number N/A and Name                                                                                                    | Preparer's Full Name                                                                                                    |
| 3.b.         Apt.         Ste.         Fir.           3.e.         City or Town                                                                                                    |                                                                                                    |
| 3.g. Postal Code                                                                                                    |                                                                                                    |
| Interpreter's Contact Information                                                                                                    | Preparer's Mailing Address 3.a. Street Number N/A and Name N/A                                                                          |
| 4. Interpreter's Daytime Telephone Number                                                                                                    | 3.6. City or Town                                                                                                    |
| 5. Interpreter's Mobile Telephone Number (if any)                                                                                                    | 3.d. State 3.e. ZIP Code                                                                                                    |
| 6. Interpreter's Email Address (if any)                                                                                                    | 3.g. Postal Code                                                                                                    |
| Interpreter's Certification                                                                                                    | 3.h. Country                                                                                                    |
| I certify, under penalty of perjury, that:                                                                                                    | Pressar's Contact Information                                                                                                    |
| I am floerst in English and N/A<br>which is the same language specified in <b>Part 3.</b> , <b>Item Number</b><br><b>1.b.</b> , and I have read to this applicant in the identified language<br>every question and instruction on this applicant informed me that he o<br>snswer to every question. The applicant informed me that he o<br>she understands every instruction, question, and answer on the<br>application, including the <b>Applicant's Declaration and</b><br><b>Certification</b> , and has verified the accuracy of every answer. | A. Preparer's Daytime Telephone Number     N/A     Preparer's Mobile Telephone Number (if any)     G. Preparer's Email Address (if any) |
| Interpreter's Signature                                                                                                    |                                                                                                    |
| 7.a. Interpreter's Signature N/A                                                                                                    | ]                                                                                                    |
| 7.b. Date of Signature (mm/dd/yyyy) N/A                                                                                                    | 7                                                                                                    |

#### Part 5. Contact Information, Declaration, and Signature of the Person Preparing this Application, If Other Than the Applicant (continued)

#### **Preparer's Statement**

- 7.a. I am not an attorney or accredited representative but have prepared this application on behalf of the applicant and with the applicant's consent.
- 7.b. I am an attorney or accredited representative and my representation of the applicant in this case extends does not extend beyond the preparation of this application.

NOTE: If you are an attorney or accredited ay need to submit a completed Form G-28, Notice of Entry of Appearance as Attorney or Accredited Representative, with this application.

#### **Preparer's Certification**

By my signature, I certify, under penalty of perjury, that I prepared this application at the request of the applicant. The applicant then reviewed this completed application and informed me that he or she understands all of the information contained in, and submitted with, his or her application, including the Applicant's Declaration and Certification, and that all of this information is complete, true, and correct. I completed this application based only on information that the applicant provided to me or authorized me to obtain or use.

| D   |         | <br>Cia  |     |     |
|-----|---------|----------|-----|-----|
| Pro | nare    | <br>. 10 | man | ura |
|     | <i></i> | <br>1000 |     |     |

8

| a. | Preparer's Signature           |     |  |  |  |
|----|--------------------------------|-----|--|--|--|
|    | N/A                            |     |  |  |  |
| b. | Date of Signature (mm/dd/yyyy) | N/A |  |  |  |

#### Page 7, Part 6 if you:

have ever received CPT or OPT authorizations.

If this does not apply to you skip to the next slide.

PART 6, Additional Information, pg. 7

#1.a.-1.c. Provide your name again as listed in Part 2, 1.a-1.c.

#2. Leave blank

**#3.a-3.c.** Reference Pg. 3, Part 2, Item 27 (If you already used sections **3.a-3d** use the next available section, 4a-d, etc.) **#3d.** Write details of your previous work authorizations. They should include the type of authorization (CPT, Post completion OPT, STEM OPT, etc.), part time or full time authorization, and the start and end dates.

**#3.d.** Include copies of all I-20's and EAD cards related to the authorizations in the application.

#### Part 6. Additional Information

If you need extra space to provide any additional information within this application, use the space below. If you need more space than what is provided, you may make copies of this page to complete and file with this application or attach a separate sheet of paper. Type or print your name and A-Number (if any) at the top of each sheet; indicate the **Page Number**, **Part Number**, and **Item Number** to which your answer refers; and sign and date each sheet.

| 1.a. | Family Name<br>(Last Name) Family Name        |
|------|-----------------------------------------------|
| 1.b. | Given Name<br>(First Name) First Name         |
| 1.c. | Middle Name N/A                               |
| 2.   | A-Number (if any) ► A-                        |
| 3.a. | Page Number3.b.Part Number3.c.Item Number3227 |
| 3.d. |                                               |
|      | Part time CPT authorization                   |
|      | 6/5/2016 - 8/20/2016                          |
|      |                                               |
|      | _Full time post completion OPT                |
|      | 6/1/2017 – 5/31/2018                          |
|      | (these are examples)                          |
|      |                                               |
|      |                                               |

If you completed Page 7, Part 6

You must add your signature and the date to the page.

Sign and date in the blank space at the bottom of page 7.

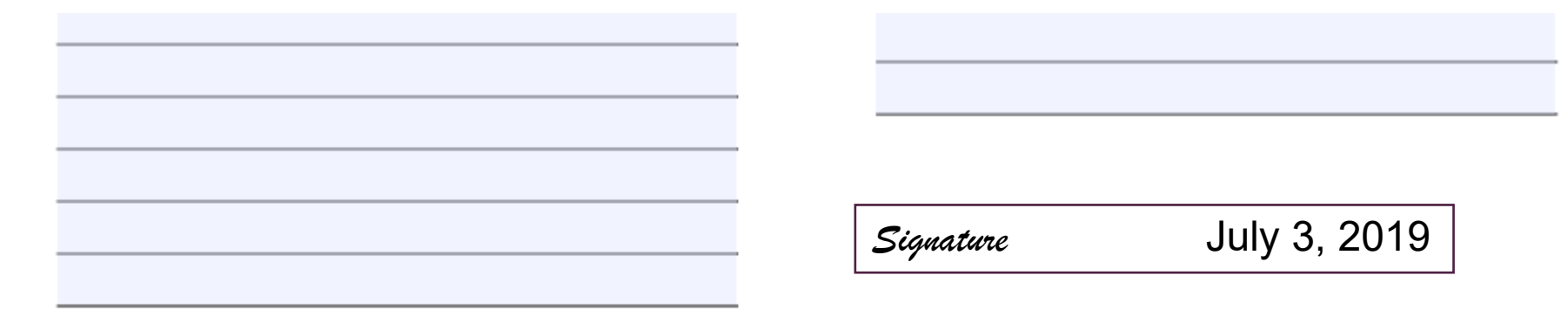

Form I-765 05/31/18

Page 7 of 7

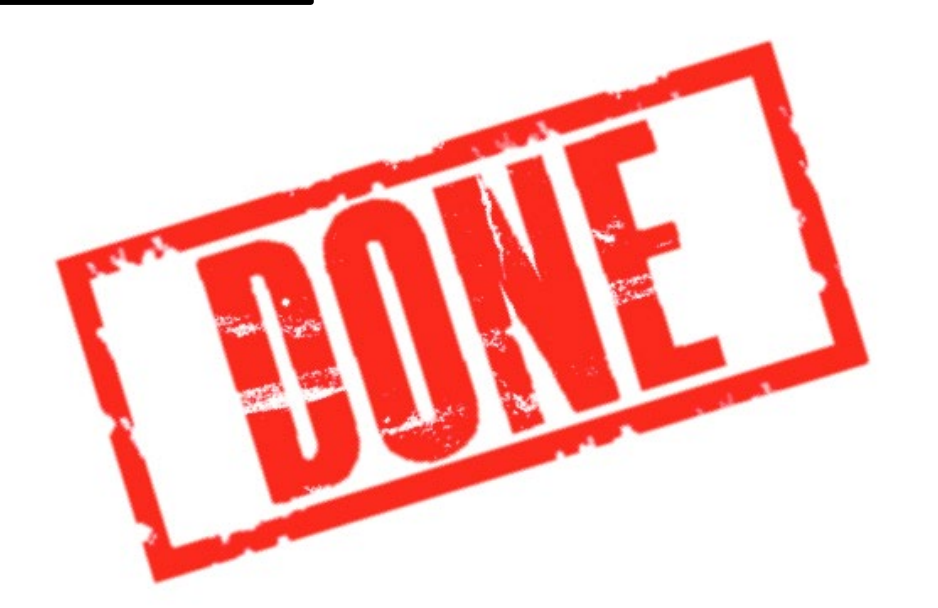

#### Your I-765 form is complete.

#### Continue to gather the additional documents.

#### Photocopy of passport and visa:

- Photocopy the passport biographic page (with photo and passport expiration date); passport must be valid 6 months into the future.
- Photocopy the F-1 visa, if applicable; visa does not need to be valid.

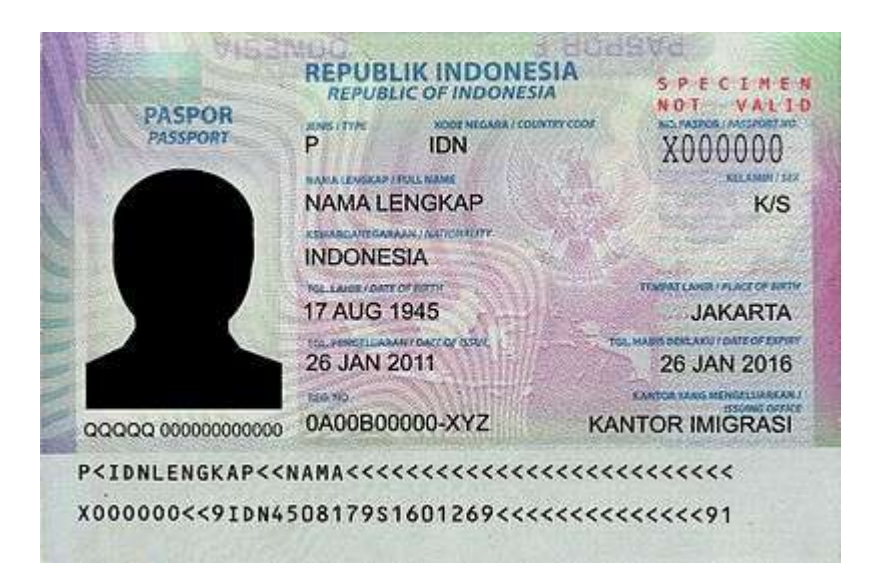

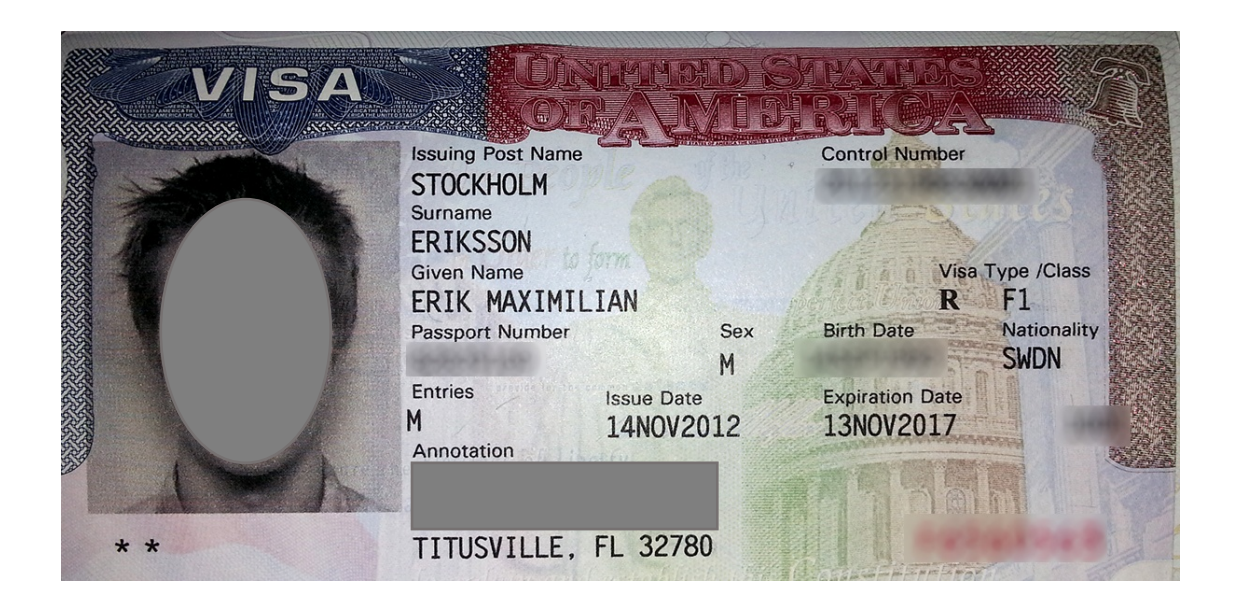

#### Photocopy of current OPT EAD: (and previous STEM EADs if applicable)

- Include a copy of the front and back of the card.
- Include I-797 notice of approval if available.

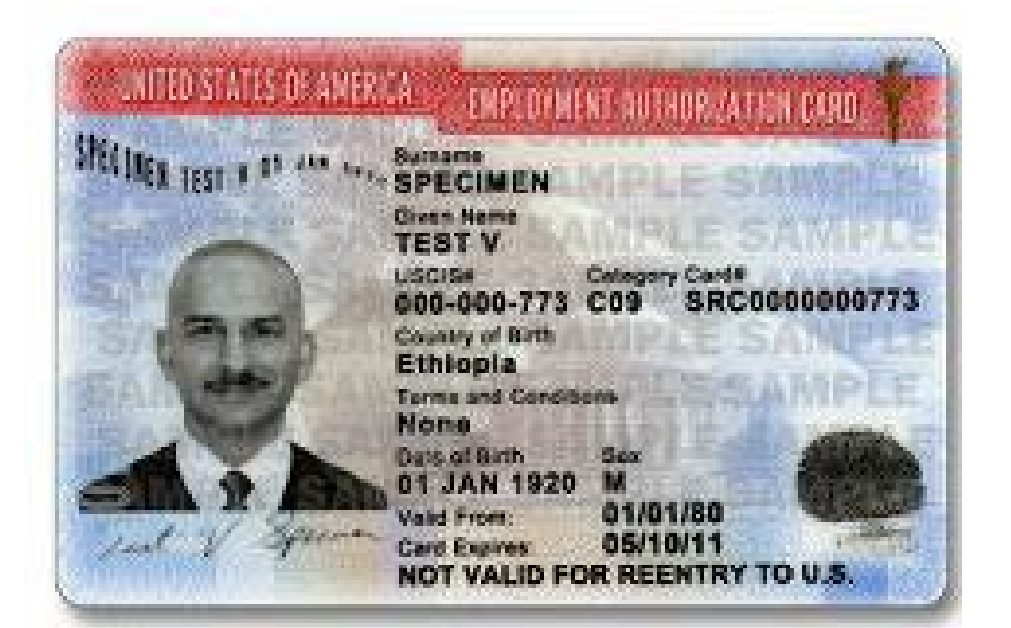

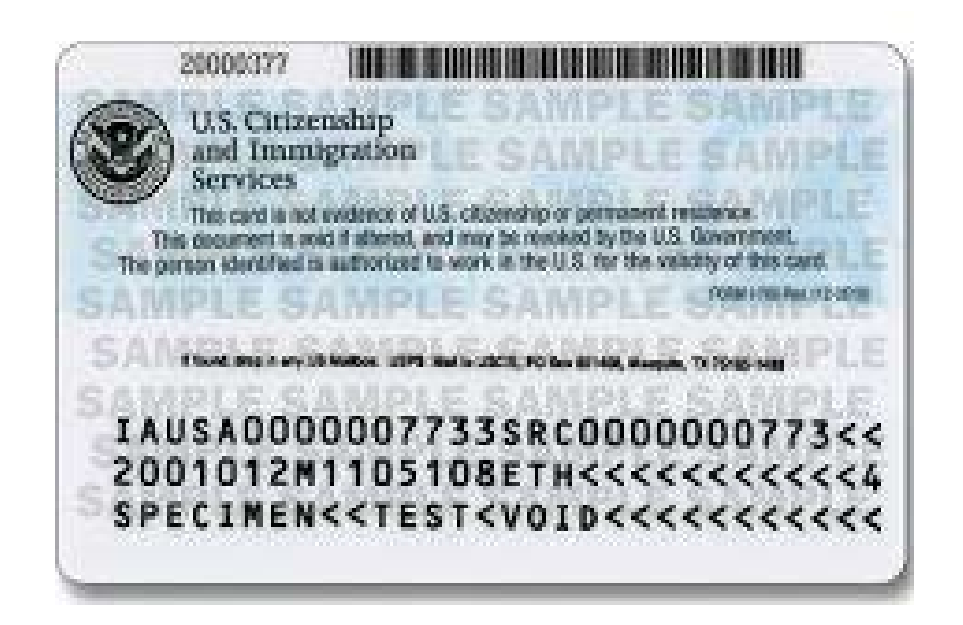

#### Photocopy of I-94 Information:

#### The I-94 can be either:

• An electronic I-94 record. Visit: <u>www.cbp.gov/i94</u> to access and print your record.

#### OR

• a paper I-94 card stapled into your passport. Include a copy of both sides, even though the back side may be blank.

#### OR

• a copy of an I-797 Change of Status Approval Notice which includes a new I-94.

| ost Recent I-94       |                          |  |
|-----------------------|--------------------------|--|
| dmission (I-94) Reco  | rd Number : 2123456789   |  |
| ost Recent Date of E  | intry: 2017 March 06     |  |
| lass of Admission : F | F1                       |  |
| dmit Until Date : D/S |                          |  |
| etails provided on th | e I-94 Information form: |  |
| Last/Surname :        | WANG                     |  |
| First (Given) Name :  | WENYI                    |  |
| Birth Date :          | 1958October26            |  |
| Passport Number :     | M123456                  |  |
| Country of Issuance : | China                    |  |
|                       | Get Travel History       |  |

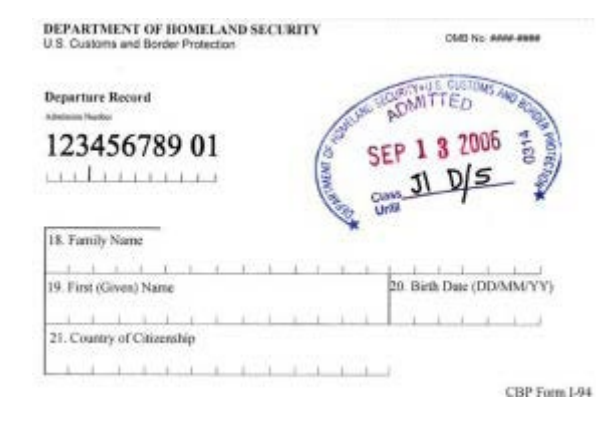

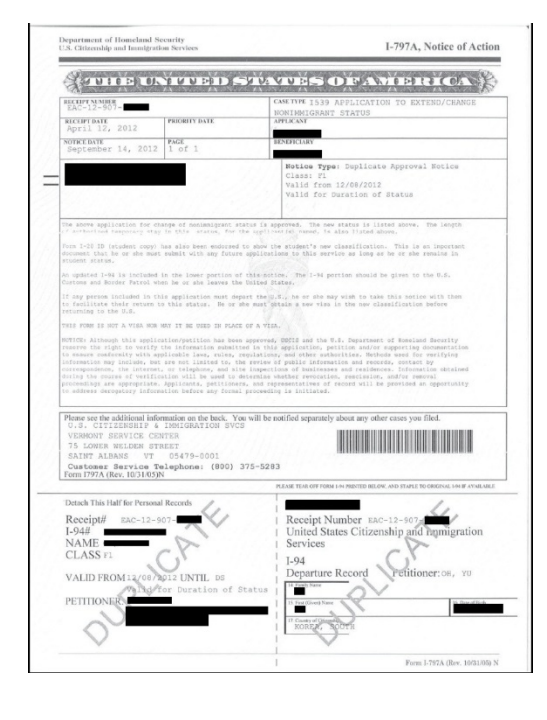

► Note: For security reasons, we recommend that you close your browser after you have finished retrieving your I-94 number.

#### STEM OPT I-20:

- You will receive two original I-20's requesting the STEM OPT. One you will keep and the other will be sent with the full of the application. Both will have original signatures from the DSO.
- Sign the I-20 in the indicated section at the bottom of page 1 before sending.
- The STEM OPT request and start and end dates will appear on page 2
- Send the original I-20, not a photocopy.

| Properties and of Printerland Security<br>(C.S. Street of each and Castomic Difference)                                                                                                    | 5 23, Spekiller<br>Lines hat tel                                                                                                    | en of Chymley So Yonyn<br>194219                                                                                                    | ngrat that they                                                                                                    |                                                                                                    |
|----------------------------------------------------------------------------------------------------|----------------------------------------------------------------------------------------------------|----------------------------------------------------------------------------------------------------|----------------------------------------------------------------------------------------------------|----------------------------------------------------------------------------------------------------|
| NEX 28 (D) 100012645978                                                                                                    |                                                                                                    |                                                                                                    |                                                                                                    |                                                                                                    |
| NAME AND DESCRIPTION OF TAXABLE                                                                                                    | CONTRACTOR OF THE OWNER                                                                                                    | 3                                                                                                    | Tera of Auberlander                                                                                                    |                                                                                                    |
| PROTOBILITY CONTR.                                                                                                    | TABUTAL IS                                                                                                    | -                                                                                                    | F 1                                                                                                    |                                                                                                    |
| Transition on machine                                                                                                    | COLUMN TO A                                                                                                    | 1010210040                                                                                                    | r-1                                                                                                    |                                                                                                    |
| Date of the second state of                                                                                                    | APROPERTY AND                                                                                                    | inces .                                                                                                    | 144                                                                                                    |                                                                                                    |
| Proba Dec Dationary - Connected Read Toronton                                                                                                    | and the second                                                                                                    | 4                                                                                                    | LANK MR                                                                                                    |                                                                                                    |
| A DRIVE CONDUCTION                                                                                                    |                                                                                                    |                                                                                                    |                                                                                                    |                                                                                                    |
| Science and inclusion or included                                                                                                    | Schendungen und Schendung 10                                                                                                    | and instant strength and                                                                                                    | e historia.                                                                                                    |                                                                                                    |
| increasing of calculations in booking                                                                                                    | a atom co                                                                                                    | a site officer as being                                                                                                    |                                                                                                    |                                                                                                    |
| Strangerster                                                                                                    | 110400                                                                                                    |                                                                                                    |                                                                                                    |                                                                                                    |
| PROCESSION OF RETEN                                                                                                    |                                                                                                    | manual la                                                                                                    |                                                                                                    |                                                                                                    |
| Sector of the sector of the se                                                                                                    | POLICE REPORTATION IN THE                                                                                                    | Back (P. Mar)                                                                                                    | -                                                                                                    |                                                                                                    |
| Second Second                                                                                                    | render um genflichten.                                                                                                    | 10 10 1 1 m                                                                                                    |                                                                                                    |                                                                                                    |
| In month your                                                                                                    | - manual lotte / die Mar. data.                                                                                                    |                                                                                                    |                                                                                                    | 1                                                                                                    |
| PERSONAL PROPERTY AND A DESCRIPTION OF A DESCRIPTION OF A                                                                                                    | servers a                                                                                                    | Date in column                                                                                                    |                                                                                                    |                                                                                                    |
| Contrast Marcane                                                                                                    | a ja.me. Parts tool.                                                                                                    | Fred Atlance                                                                                                    |                                                                                                    |                                                                                                    |
| ingeneration of the second second                                                                                                    | A Sectore 1                                                                                                    | Maliantei                                                                                                    | 177                                                                                                    |                                                                                                    |
| an incomes                                                                                                    | 8 (8,50) (mm)                                                                                                    |                                                                                                    | . 1 -0.00                                                                                                    |                                                                                                    |
|                                                                                                    |                                                                                                    |                                                                                                    |                                                                                                    |                                                                                                    |
|                                                                                                    |                                                                                                    |                                                                                                    |                                                                                                    |                                                                                                    |
| WINNESS ATTINTATION                                                                                                    |                                                                                                    |                                                                                                    |                                                                                                    |                                                                                                    |
| 2 settle with presits of projection of advection pro-<br>tract after prior coloradation in the industrial team in                                                                                                    | delident and exception is appendice.                                                                                                    | has an inter an owned from                                                                                                    | des lie fan y in 'n seal                                                                                                    |                                                                                                    |
| and the second of the second second s                                                                                                    | (i) No observations of the strength of the later<br>of No. No. Analysis will be required to particular<br>in a selection with the second strength.                                                                                                    | childraphic of and in both                                                                                                    | 14 (11) (11) (11) (11) (11) (11)                                                                                                    | Department of Honor<br>U.S. Demigration and                                                                                                    |
| A STATUTE OF COMPANY AND AND AND AND AND AND AND AND AND AND                                                                                                    | NAME AND ADDRESS OF                                                                                                    |                                                                                                    | 100.00                                                                                                    | SEVES OF MOD                                                                                                    |
| Ref and                                                                                                    | Contraction of the second                                                                                                    |                                                                                                    |                                                                                                    | ENPLOYMENT AT                                                                                                    |
| This sailed goal's well will be broughted                                                                                                    | Non-Providential Address of spinster                                                                                                    | and a state frame to be at the                                                                                                    | main print at the los                                                                                                    | THE INTOMISTICS OF                                                                                                    |
| personal anti-section and program of any in the owners of persons of the last term of the section of the section of the sectio                                                                                                    | Approx Martin 1 (see address the constraint of a                                                                                                    | and the first of the local line is                                                                                                    | of some subscription of the                                                                                                    | 2758-087                                                                                                    |
|                                                                                                    |                                                                                                    |                                                                                                    |                                                                                                    | DISCUTS DATA                                                                                                    |
|                                                                                                    |                                                                                                    |                                                                                                    | /                                                                                                    | PAPE                                                                                                    |
| And other and the second second                                                                                                    | Arise.                                                                                                    | terration (see on a product                                                                                                    |                                                                                                    | ENPLOYER SUDD                                                                                                    |
|                                                                                                    |                                                                                                    |                                                                                                    |                                                                                                    |                                                                                                    |
| 4C2174043-00120000000                                                                                                    |                                                                                                    |                                                                                                    | Page 1 et 1                                                                                                    | 1708 047                                                                                                    |
|                                                                                                    | /                                                                                                    |                                                                                                    |                                                                                                    | DIFLORER NOR                                                                                                    |
|                                                                                                    |                                                                                                    |                                                                                                    |                                                                                                    |                                                                                                    |
|                                                                                                    |                                                                                                    |                                                                                                    |                                                                                                    | CHARGE OF REAT                                                                                                    |
|                                                                                                    |                                                                                                    |                                                                                                    |                                                                                                    |                                                                                                    |
|                                                                                                    |                                                                                                    |                                                                                                    |                                                                                                    | ATTRONUZZE REP                                                                                                    |
|                                                                                                    |                                                                                                    |                                                                                                    |                                                                                                    | AT THOMSALD AND                                                                                                    |
|                                                                                                    |                                                                                                    |                                                                                                    |                                                                                                    | ALTINOSZUD-IND<br>CUMBER MANNER                                                                                                    |
|                                                                                                    |                                                                                                    |                                                                                                    |                                                                                                    | AT TERMETATI MANAGEMENT<br>CT BREAT MANAGEMENT<br>PERMIT MANAGEMENT<br>DE REGENE ATER                                                                                                    |
|                                                                                                    |                                                                                                    |                                                                                                    |                                                                                                    | AT TRONUCLES AND<br>CTRACTORISMOS AND<br>CREATE AND AND<br>CREATE AND AND<br>TRACTORISMOS AND AND AND<br>TRACTORISMOS AND AND AND AND AND<br>AND AND AND AND AND AND AND AND AND AND<br>AND AND AND AND AND AND AND AND AND AND                                                                                                    |
|                                                                                                    |                                                                                                    |                                                                                                    |                                                                                                    | ar Taxonovin and<br>CTANOVIN Annexy<br>COMMUNIT Annexy<br>TRAAVIL INFORMATION<br>TRAAVIL INFORMATION<br>TRAAVIL INFORMATION<br>TRAAVIL INFORMATION<br>TRAAVIL INFORMATION TO AND AND AND AND AND AND AND AND<br>TRAAVIL INFORMATION AND AND AND AND AND AND AND AND AND AN                                                                                                    |
|                                                                                                    |                                                                                                    |                                                                                                    |                                                                                                    | al Transformer and<br>CTREATE AND AND<br>CREATE AND AND AND<br>CREATE AND AND AND AND<br>CREATE AND AND AND AND<br>TRAVIS AND AND AND AND<br>DRAMATE AND AND AND<br>DRAMATE AND AND AND<br>DRAMATE AND AND AND                                                                                                    |
|                                                                                                    |                                                                                                    |                                                                                                    |                                                                                                    | 41 THROUGH IN THE<br>CLARKEN MANNEY<br>CLARKEN MANNEY<br>TRANSFORMER<br>TRANSFORMER<br>TRA                                                                                                    |
| event of Research Service                                                                                                    | 121 Castines of Tagelin                                                                                                    | for Strategy are South                                                                                                    | 1au                                                                                                    | al THEREOLD HER<br>CLEARENT SAME<br>CLEARENT SAME<br>CLEARENT SAME<br>TRANSFERRE<br>Dispande the part of the<br>International Clearent Same<br>Designation Same<br>Designation Same<br>Des                                                                                                    |
| ensed of Baseling<br>The grave and Calculated Streams                                                                                                    | 123 Continue of Digitals<br>Sector on others                                                                                                    | in langungen beim                                                                                                    | (base                                                                                                    | AT TREMEND MAN                                                                                                    |
| entened al Riscontrad Security<br>The graves and Exchanged Security<br>Res Carton Sectors                                                                                                    | 1-23, Specificano el Talgando<br>Instituto estructura<br>en este estructura de la constante, mis-<br>en este este este este este este este es                                                                                                    | for Tonorongoue Tealor<br>of the Tonoron system of the<br>DF Tonoron in statement of<br>DF Tonoron in statement of                                                                                                    | Tanini<br>I dia page<br>tanà ang                                                                                                    | AT TREMEND HIS                                                                                                    |
| netword of Nam-Incol Severity<br>The grave and Tocores Polaramot<br>Marcan Landow Polaramot<br>Marcan Landow Polaramot<br>(1997) 1997) Tables The dated specifying a file<br>of the Cores Landow Polaramot                                                                                                    | E20. Specificane of Dispatch<br>Balls State State and Annual<br>State State and Annual<br>State State and Annual<br>State State and Annual State<br>State State and Annual State<br>State State and Annual State<br>State State State and Annual State<br>State State State and Annual State<br>State State State and Annual State<br>State State State State and Annual State<br>State State State State and Annual State<br>State State State State State State<br>State State State State State State<br>State State State State State State<br>State State State State State State<br>State State State State State State<br>State State State State State State State State State<br>State State State State State State State State<br>State State State State State State State State State State State<br>State State State State State State State State State State State State State State State State State State State<br>State State                                                                                                    | lar Tanjan gani Talah<br>jagan ya sa sa sa sa sa sa sa sa sa sa sa sa sa                                                                                                    | Tone<br>Income<br>Income<br>Income                                                                                                    | AT TREMEND ME                                                                                                    |
| entries of all Base-based Swaring<br>There gets an all Taken or Othersement<br>Taken and Taken or Othersement<br>Taken and Taken or Othersement<br>Taken and Taken and taken and taken benefities as the<br>second and taken and taken and taken benefities as the<br>second and taken and taken and taken benefities as the<br>second and taken and taken and taken benefities as the<br>second and taken and taken and taken and taken and taken and taken<br>taken and taken and taken and taken and taken and taken and taken and taken and taken and taken and<br>taken and taken and taken and taken and taken and taken and taken and taken and<br>taken and taken and taken and taken and taken and taken and taken and<br>taken and taken and taken and taken and taken and taken and taken and<br>taken and taken and taken and taken and taken and taken and taken and<br>taken and taken and taken and taken and taken and taken and taken and<br>taken and taken and taken and taken and taken and taken and taken and taken and<br>taken and taken and taken                                                                                                    | 1-23 Contribution of Chaptering<br>Decision of the Chaptering of the Chaptering of the                                                                                                    | In Transmission States<br>in the second state of the second state<br>to the second state of the second states in<br>the second states of the second states of the<br>second states of the second states of the<br>second states of the second states of the<br>second states of the second states of the<br>second states of the second states of the<br>second states of the second states of the<br>second states of the second states of the<br>second states of the second states of the<br>second states of the second states of the<br>second states of the second states of the<br>second states of the second states of the second states of the<br>second states of the second states of the second states of the<br>second states of the second states of the second states of the<br>second states of the second states of the second states of the<br>second states of the second states of the second states of the<br>second states of the second states of the second states of the<br>second states of the second states of the second states of the<br>second states of the second states of the second states of the<br>second states of the second states of the second states of the<br>second states of the second states of the second states of the<br>second states of the second states of the second states of the second states of the<br>second states of the second states of the second states states of the second states of the second states of                                                                                                    | - Tanac<br>- Anna - Anna -                                                                                                    | AT TREMEND MAN                                                                                                    |
| entre al al Resoluted Records<br>Terretoria al Resoluted Records<br>Records and Records Records<br>Records and Records Records<br>Records Records Records<br>Records Records<br>Records Records<br>Records Records<br>Records Records<br>Records Records<br>Records Records<br>Records Records<br>Records Records<br>Records Records<br>Records Records<br>Records<br>Records Records<br>Records<br>Rec | 121. Settine d'Augusta<br>lais de caracterist<br>de lais de caracterist<br>de lais de caracterist<br>de lais de caracterist<br>de lais de lais de la caracterist<br>de lais de la caracterist<br>de la caracterist<br>de la caracteristica de la caracteristica<br>de la caracteristica de la caracteristica<br>de la caracteristica de la caracteristica<br>de la caracteristica de la caracteristica<br>de la caracteristica de la caracteristica<br>de la caracteristica de la caracteristica<br>de la caracteristica de la caracteristica<br>de la caracteristica de la caracteristica<br>de la caracteristica de la caracteristica de la caracteristica<br>de la caracteristica de la caracteristica de la caracteristica<br>de la caracteristica de la caracteristica de la caracteristica de la caracteristica<br>de la caracteristica de la caracteristica de la caracteristica de la caracteristica<br>de la caracteristica de la caracteristica de la caracteristica de la caracteristica<br>de la caracteristica de la caracteristica de la caracteristica de la caracteristica<br>de la caracteristica de la caracteristica de la ca                                                                                                    | 1 In Tennen yan Tealer<br>yang ang ang ang ang ang<br>ang ang ang ang ang ang<br>ang ang ang ang ang<br>ang ang ang ang ang<br>ang ang ang ang ang<br>ang ang ang ang ang<br>ang ang ang ang ang<br>ang ang ang ang ang<br>ang ang ang ang ang<br>ang ang ang ang ang<br>ang ang ang ang ang<br>ang ang ang ang ang ang<br>ang ang ang ang ang ang<br>ang ang ang ang ang ang<br>ang ang ang ang ang ang<br>ang ang ang ang ang ang<br>ang ang ang ang ang ang<br>ang ang ang ang ang ang ang<br>ang ang ang ang ang ang ang<br>ang ang ang ang ang ang ang<br>ang ang ang ang ang ang ang<br>ang ang ang ang ang ang ang<br>ang ang ang ang ang ang ang<br>ang ang ang ang ang ang ang<br>ang ang ang ang ang ang ang<br>ang ang ang ang ang ang ang<br>ang ang ang ang ang ang ang<br>ang ang ang ang ang ang ang ang<br>ang ang ang ang ang ang ang ang<br>ang ang ang ang ang ang ang ang ang<br>ang ang ang ang ang ang ang ang ang<br>ang ang ang ang ang ang ang ang ang ang<br>ang ang ang ang ang ang ang ang ang<br>ang ang ang ang ang ang ang ang ang ang                                                                                                    | Tomor<br>Inc. and<br>Tomor And<br>Tomor And<br>T | AT TREMENDARY NAMES                                                                                                    |
| entered of Hane-Scatt Security<br>The generation of Technical Security<br>West Security and Technical Security<br>Security to extra the Security Security Se                                                                                                    | 1.2.5. Settleve of Staphile<br>Internet of Augustanting<br>States of Augustanting<br>States of Augus                                                                                                    | In Terretory gene Vester<br>of the Second Second Second Second<br>Second Second Second Second Second<br>Second Second Second Second Second<br>Second Second Second Second Second<br>Second Second Second Second Second<br>Second Second Second Second Second<br>Second Second Second Second Second<br>Second Second Second Second Second<br>Second Second Second Second Second<br>Second Second Second Second Second Second<br>Second Second Second Second Second Second<br>Second Second Secon                                                                                                    | Tanka<br>10-100<br>10-100                                                                                                    | AT TREMEND IN MARKET                                                                                                    |
| territorial of Technology Security     Territorial     Territorial     Territori     Territori     Territ                                                                                                    | 2.3. Spellow of Deputition<br>Deputition of the second second secon                                                                                                    | In Transmorgani Yadan<br>Jangton Lin Yadan<br>Jangton Lin Yadan<br>Jangton Lin Yadan<br>Jangton Lin Yada<br>Jangton Lin Yada<br>Jangton Lin Yad                                                                                                    | Tabatas                                                                                                    | AT TREMEND MAN                                                                                                    |
| Technol of Neurosci Percepti<br>Technol Science (Stramachine<br>Technol Science) (Stramachine<br>Technol Science) (Stramachine<br>Science (Stramachine) (Stramachine)<br>Science (Stramachine) (Stramachine) (Stramachine)<br>Science (Stramachine) (Stramachine) (Stramachine)<br>Science (Stramachine) (Stramachine) (Stramachine) (Stramachine)<br>Science (Stramachine) (Stramachine)                                                                                                    | 1.2 Contractor of Diameter<br>the sector of the sector of th                                                                                                    | In Transmission and Tables<br>(and the device of the tables)<br>(and the device of the tables)<br>of the same of the tables of the<br>same of the same of the tables of the<br>same of the same of the tables of the<br>same of the same of the tables of the<br>same of the same of the tables of the<br>same of the same of the same of the<br>same of the same of the same of the same of the<br>same of the same of the same of the same of the<br>same of the same of the same of the same of the<br>same of the same of the same of the same of the<br>same of the same of the same of the same of the<br>same of the same of the same of the same of the<br>same of the same of the same of the same of the<br>same of the same of the same of the same of the<br>same of the same of the same of the same of the same of the<br>same of the same of the same of the same of the same of the<br>same of the same of the same of the same of the same of the<br>same of the same of the same of the same of the same of the<br>same of the same of the same of the same of the same of the same of the<br>same of the same of the same of the same of the same of the same of the<br>same of the same of the same of                                                                                                    | Toma<br>I man and<br>I man and<br>I man                                                                                                    | AT TREMENDARY MAN                                                                                                    |
| exerci al Nacolad Investig<br>Transmissione and Transmissione and Antonio and Antonio and Ant                                                                                                    | 1.2.1. Contribute of Dispatch<br>Intel Control of the Intel Control<br>Intel Control of Antonio Intel Control<br>Intel Control of Antonio Intel Control of Antonio Intel Control<br>Intel Control of Antonio Intel Control of Antonio Intel Control<br>Intel Control of Antonio Intel Control of Antonio Intel Con                                                                                                    | In Tennenggun Tesler<br>and an annu an an an an an an an an an an an an an                                                                                                    | These sectors and the sector and the sector and the                                                                                                    | AT TREMEND HIS                                                                                                    |
| Hourd of Namendad Twenty<br>The State of State of                                                                                                    | 2.2. Tankhara attaganta<br>tank tar attaganta<br>server attaganta<br>server attagan                                                                                                    | 1 In Teamongani Halan<br>Sangara Sangara<br>2 Ang Sangara<br>2 Ang Sanga                                                                                                    | These<br>These<br>These and<br>The second second s                                                                                                    | AT TRUEBERG & HEL<br>CTREET ANNOUNCE<br>INTERNET ANNOUNCE<br>TRUE AND AND AND AND<br>TRUE AND AND AND AND<br>Respect to Anno 1990 A                                                                                                    |
| Here of all Research Research Resear                                                                                                    | 1.2.1. Statistics of Disputiti<br>internet of the statistics of the statistics of the s                                                                                                    | (a) Transmigner Heine<br>graphene is the Land Margue<br>(a) A de Margue (Landon)<br>(a) A de Margue (Landon)<br>(b) A de Margue (Landon)<br>(b) A de Margue (L                                                                                                    | Tomas<br>a magnitude<br>a magnitude                                                                                                    | AT TREMEND HIS                                                                                                    |
| Constraints of the second second                                                                                                    | 121 Contribute of Disputition<br>International Control of Control of                                                                                                    | <ul> <li>In Transmission Teaching Control (1994)</li> <li>In Stratter Start Control (1994)</li> <li>In Start Start Control (1994)</li> <li>In Start Start Control (1994)</li> <li>In Start Start Control (1994)</li> <li>In Start Start Control (1994)</li> <li>In Start Start Start Control (1994)</li> <li>In Start Start Start Control (1994)</li> <li>In Start Start Start Control (1994)</li> <li>In Start Start Start Control (1994)</li> <li>In Start Start Sta</li></ul>                                                                                                    | - Tomas<br>- Tomas Marine<br>- Tomas Marine<br>- Toma                                                                                                    | AT TRUE OF AN AVEC                                                                                                    |
| Hand al Theorem Devices<br>(Internet and Internet)<br>(Internet and Internet (Internet))<br>(Internet and Internet (Internet))<br>(Internet and Internet)<br>(Internet and Internet)<br>(Inte                                                                                                    |                                                                                                    | 1 In Transmission Statistics<br>and a statistical statistics of the statistics<br>of the statistics of the statistics of the<br>statistics of the statistics of the statistics of the<br>statistics of the statistics of the statistics of the statistics of the<br>statistics of th                                                                                                    | Toma:                                                                                                    | AT TRANSPORT HER                                                                                                    |
| executed a filteratured Research<br>The State of State and State and State<br>and State and State and State and State<br>State and State and State and State and State<br>State and State and State and State and State<br>State and State and State and State and State and State<br>State and State and State and State and State and State<br>State and State and State and State and State and State<br>State and State and State and State and State and State and State<br>State and State and State an                                                                                                    | 121.5 cetabore of Dapability<br>Internet and the second second seco                                                                                                    | In Transmission Testing<br>Testing and the second second seco                                                                                                    | Totals                                                                                                    | AT TREMEND IN MARKET                                                                                                    |
| count of Hamadao Taurung     the grant on all hamadao Taurung     the grant on all hamadao Taurung     the grant on a                                                                                                    | 12.1 Spellows of Spellow<br>12.1 Spellows of Spellow<br>12.1 Spellows of Spellow<br>12.1 Spellows of Spellow<br>12.1 Spellows of Spellow<br>12.1 Spellows of Spellow<br>12.1 Spellows of Spellows<br>12.1 Spellows of Spellows<br>12.1 Spellows of Spellows<br>12.1 Spellows<br>12.1 Spellows<br>13.1 Spellows<br>13.1 Spel                                                                                                    | <ul> <li>In Transmission Table 1, and the second second secon</li></ul>                                                                                                    | Statistic     Statistic     Statistics     Statistics     Sta                                                                                                    | AT TREMEND MAN                                                                                                    |
| rease of Florenced Process     rease of Theorem Process     rease of Theorem Process     rease of                                                                                                    | 121. Spithers of Hamiltonian<br>Sector of American Sector of American Se                                                                                                    | <ul> <li>(a) Tamanagana Sakat<br/>ang ang ang ang ang ang ang ang ang ang<br/>ang ang ang ang ang ang ang ang ang<br/>ang ang ang ang ang ang ang ang ang<br/>ang ang ang ang ang ang ang ang<br/>ang ang ang ang ang ang ang ang<br/>ang ang ang ang ang ang ang ang<br/>ang ang ang ang ang ang ang ang<br/>ang ang ang ang ang ang ang ang<br/>ang ang ang ang ang ang ang ang<br/>ang ang ang ang ang ang ang ang<br/>ang ang ang ang ang ang ang ang ang<br/>ang ang ang ang ang ang ang ang ang<br/>ang ang ang ang ang ang ang ang ang<br/>ang ang ang ang ang ang ang ang<br/>ang ang ang ang ang ang ang ang ang ang<br/>ang ang ang ang ang ang ang ang ang ang<br/>ang ang ang ang ang ang ang ang ang ang<br/>ang ang ang ang ang ang ang ang ang ang<br/>ang ang ang ang ang ang ang ang ang ang</li></ul>                                                                                                    | Tomas<br>                                                                                                    | AT TRUESOR HER                                                                                                    |
| Income of All manufactures and a second second                                                                                                    | 1.21. Sublaw (Tapaki<br>Battar)<br>Sama (Tapaki<br>Battar)<br>Sama (Tapaki<br>S | In Transmission Table 2014 (1999) (1999) (19                                                                                                    | Tomas     Tomas     T                                                                                                    | AT TREMEND MANAGEMENT AND A TREMEND AND A TREMEND A TREMEND AND A TREMEND AND A TREMEND A TREMEND AND A TREMEND A TREMEND AND A TREMEND AND A TREMEND AND A TREMEND AND A                                                                                                    |
| Here of all manufactor the series of the second second                                                                                                    | 2.2. Contractor and the second second                                                                                                    | <ul> <li>In Transmission Section Section S</li></ul>                                                                                                    | There -                                                                                                    | ALT TRANSPORT HERE<br>CITEMENT ANNALY<br>CITEMENT ANNALY<br>CITEMENT ANNALY<br>Research and the<br>Research and the<br>Researc                                                                                                    |
| <section-header>enter of all flatence benefits<br/>The second second</section-header>                                                                                                    | 1.2.1. Statistics of Disputis<br>Internet and Statistics of Disputis<br>Internet and Stat                                                                                                    | <ul> <li>In Transmission Teaching</li> <li>In Transmission Teaching</li> <li>In Teaching Teaching</li> <li>In Teaching Teachin</li></ul>                                                                                                    | Totals                                                                                                    | AT TREMEND HER                                                                                                    |
| Here and a structure of the structure of the structu                                                                                                    | 121. 1949/see of 194 period       120. 1949/see of 194 period       120. 1949/see                                                                                                    | In Teamongan Saint<br>Control of the Saint Saint<br>Saint Saint Saint Saint Saint<br>Saint Saint Saint Saint Saint Saint<br>Saint Saint Saint Saint Saint Saint<br>Saint Saint Saint Saint Saint Saint<br>Saint Saint Saint Saint Saint Saint<br>Saint Saint Saint Saint Saint Saint Saint Saint<br>Saint Saint Saint Saint Saint Saint Saint<br>Saint Saint Saint Saint Saint Saint Saint Saint<br>Saint Saint Saint Saint Saint Saint Saint Saint<br>Saint Saint Saint Saint Saint Saint Saint Saint Saint<br>Saint Saint Saint Saint Saint Saint Saint Saint Saint Saint<br>Saint Saint Sa                                                                                                    | Tabute<br>Tabute<br>Tabute                                                                                                    | ALT TRANSPORT IN MARK                                                                                                    |
|                                                                                                    | 121. Spither (11) with the second second sec                                                                                                    | ( in Transmission Statistics)<br>( in Transmission Statistics)<br>( i                                                                                                    | Tomas                                                                                                    | ALT TRANSPORT                                                                                                    |
|                                                                                                    | 1.2.1. Spellanes of Tagentin<br>Barrier of Augustantin<br>Status of Augustantin<br>Status of Augu                                                                                                    | In Transmission Tables<br>Tables Tables Tables Tables<br>Tables Tables Tables<br>Tables Tables<br>Tables Tables<br>Tables<br>Table | Tomas     Tomas     T                                                                                                    | AT TREMEND IN MARK                                                                                                    |
| ereard of Checked Percell<br>Terres of the Checked Percell<br>Terres of the Checked Percell<br>Terres of the Checked Percell<br>Terres of the Checked Percell<br>Terres of the Checked Percell<br>Terres of the Checked Percel<br>Terres of the Checked Percel<br>Terr                                                                                                    | 121 Controlment and Tables 121 Controlment and Tables 121 Controlment and T                                                                                                    | ( In Transmission Today)<br>and the second second s                                                                                                    | Toma:                                                                                                    | A 1 TRUESOR HER                                                                                                    |
| <section-header></section-header>                                                                                                    | 1.2.1. Statistics of Disputis<br>Internet and Statistics of Disputis<br>Statistics of Disputis<br>Statistics                                                                                                    | (a) Transmission Teaching Teaching T                                                                                                    | Tomas<br>I and a second second s                                                                                                    | ALT TREMEND IN MARKET                                                                                                    |
| Control of Checked Pacing       Control of Checked Pacing                                                                                                    | 121 Turking or Turking with the second second secon                                                                                                    | <ul> <li>In Transmission Section 2014</li> <li>In Transmission Section 2014</li> <li>In Transmission 2014</li> <li>In Transmission 2014</li> <li>In Transmis</li></ul>                                                                                                    | Tomm                                                                                                    | A 1 TRANSPORT MANAGE<br>CTREAT ANALOUS<br>CTREAT ANALOUS<br>CTREAT ANALOUS<br>TRANSPORT<br>No. 1997<br>No. 1997 |
| Example of Hanardo Parquit How and Annow Annow Anno Anno                                                                                                    | 121. STATEMENT (TELEVISION)<br>STATEMENT (TELEVISION)<br>S                                                                                                    | ( in Transmission S and S and S a                                                                                                    | Totals                                                                                                    | ALT TRANSPORT MANAGEMENT AND A CONTRACT OF MANAGEMENT AND A CONTRACT OF MA                                                                                                    |
|                                                                                                    | 2.3. Spellows of spellow in the spellow of spellow in the spellow is the spellow of spellow is the spellow is the spellow                                                                                                    | b) Internetional Solution<br>(1) Internetional Solution<br>(1) Internetional S                                                                                                    | Notes:                                                                                                    | ALT TREMESSION HILL<br>COMPANY ANALYSIS<br>COMPANY ANALYSIS<br>TRACKEL ANALYSIS<br>REALISTIC ANALYSIS<br>Required that the<br>means of the second second                                                                                                    |

| ntion and Curtoms Enforcement |                  |                     | ONE NO. 1673-0038          |                                              |                                             |  |
|-------------------------------|------------------|---------------------|----------------------------|----------------------------------------------|---------------------------------------------|--|
| N NOO126                      | 45.978<br>IEATIO | (F-1)<br>5          | NAME: B                    | ear Oski                                     |                                             |  |
| attan ort                     |                  | PERSONAL TRANSPORT  | ACCURATE AND A DESCRIPTION | 81381104318<br>115 JUNE 2014<br>15 JUNE 2017 | END-DALTE<br>[14 JUNE 2017<br>[25 JUNE 2012 |  |
| IR PROBAT                     | 105              |                     |                            |                                              |                                             |  |
| ATTEN OF                      |                  |                     | 10.000.000                 | - 14 0000 1417                               |                                             |  |
| NOT INTERNET                  | 05.04            | MINET DATE          | 120.0475                   | CON A MUCH                                   |                                             |  |
|                               |                  |                     | ACTIONSIAN<br>IA JUNE DIST | - 10 June 2014                               |                                             |  |
| NOR                           |                  | NUMPER N            | 110 0 471                  | CET A MOUTH                                  |                                             |  |
| proparty and 1                | 00.04            | 12.1888.1411        |                            | hourse of                                    |                                             |  |
| OF STATUSCA                   | PART             | 112,000,05          |                            |                                              |                                             |  |
| ZAD RODOCIO                   | cotas            | ELEND               |                            |                                              |                                             |  |
| NEMISTRY DAT                  | 83               |                     |                            |                                              |                                             |  |
| encount state to              | 100              |                     | CARDONNE                   | 140 BOR 100                                  |                                             |  |
| 1414                          |                  |                     | 13 880 3154                |                                              |                                             |  |
| a proprio anterest.           | e<br>esplacement | inners the sales of | and the same sufficient    | de company descaltes                         | the Tarted Team. Task                       |  |
| feed (Block                   | TITLE            | 1807-02             | 1.000                      | INTERACIO                                    | 7.41100.00                                  |  |
|                               |                  |                     |                            |                                              |                                             |  |
|                               |                  |                     |                            |                                              |                                             |  |
|                               |                  | ×                   |                            |                                              |                                             |  |
|                               |                  |                     |                            |                                              |                                             |  |
|                               |                  |                     |                            |                                              |                                             |  |

1-2), Carkfront of Highlity for Novimmigraet Budget Bar

Prop. 2 and 2

Trip 3 4

#### Photocopy of Diploma or Official Transcripts

Your diploma or official transcripts must show the major and degree level that makes you eligible for the STEM extension. Final Transcripts are preferred.

For information about obtaining your CCNY diploma if you do not have it, see: https://www.ccny.cuny.edu/registrar/diplomas

For information about ordering official transcripts see: https://www.ccny.cuny.edu/registrar/transcript-request

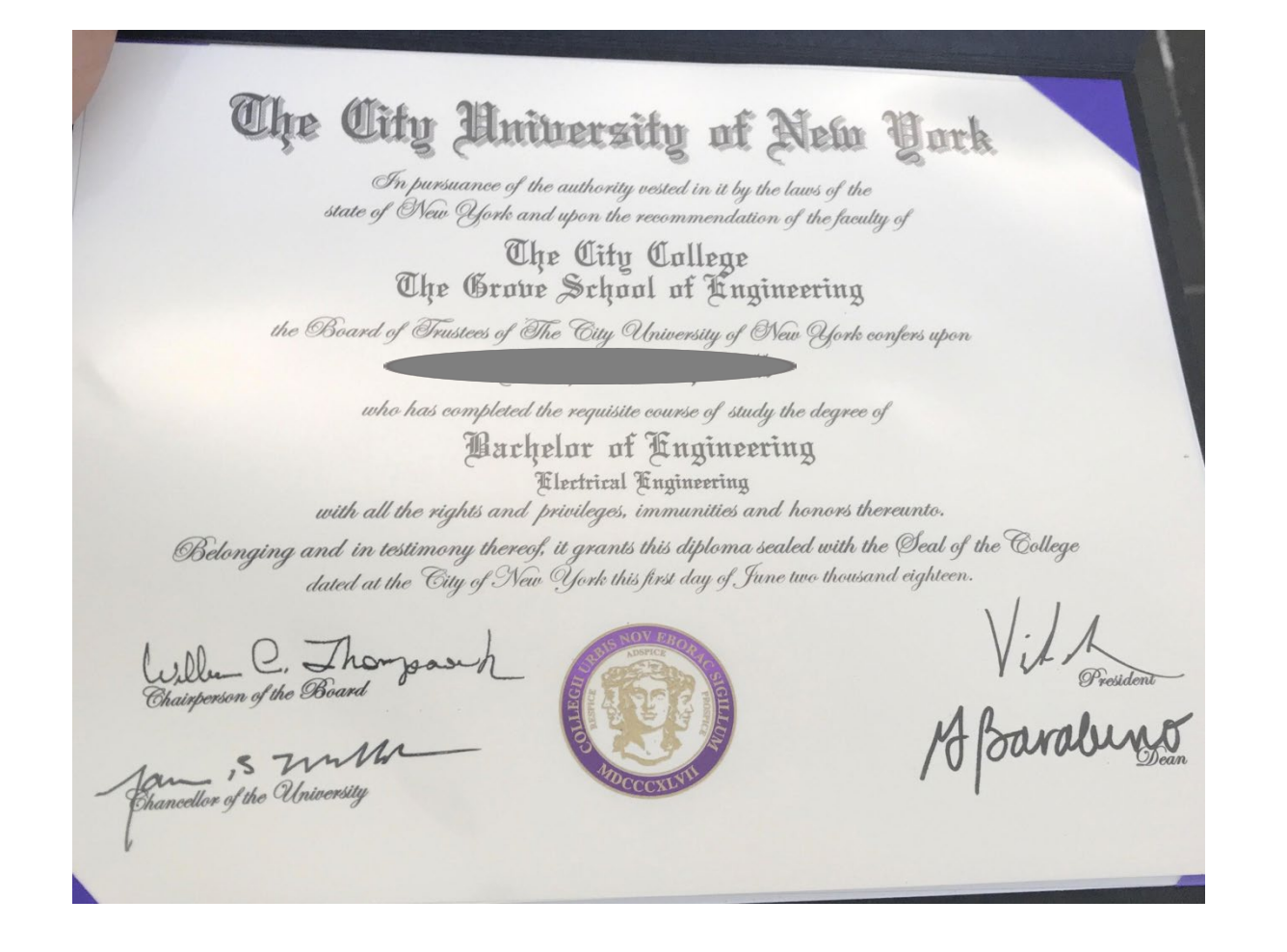

Photocopy of all PREVIOUSLY ISSUED I-20's (all pages):

- Include all pages of all of your previous CCNY I-20's
- If you have attended other schools on your F-1 status, you MUST include I-20's from those institutions as well
- If you have had previous work authorizations, the I-20's with these authorizations are required
- COPIES OF THESE I-20's, no originals

| CE Tree gette mit Twices Othermon                                                                                                    |                                                                                                    |                                                                                                    |                                                                                                    | -                                                                                                    | -     |
|----------------------------------------------------------------------------------------------------|----------------------------------------------------------------------------------------------------|----------------------------------------------------------------------------------------------------|----------------------------------------------------------------------------------------------------|----------------------------------------------------------------------------------------------------|-------|
| ETTE N0012645978                                                                                                    |                                                                                                    |                                                                                                    |                                                                                                    | 10000                                                                                                    |       |
| CONTRACTOR OF A CONTRACT OF A CONTRACT OF A                                                                                                    |                                                                                                    | 100.00                                                                                                    |                                                                                                    | Class of Aubo                                                                                                    |       |
| Automatic South                                                                                                    |                                                                                                    |                                                                                                    | 1000                                                                                                    | F                                                                                                    | 1     |
| NUMBER OF BRIDE                                                                                                    |                                                                                                    | 100.000 (de 10                                                                                                    |                                                                                                    | Τ.                                                                                                    |       |
| FREINE 1995                                                                                                    |                                                                                                    | LUNCERS.                                                                                                    |                                                                                                    | AL VERY                                                                                                    | N 100 |
| CONTRACTOR (State of the second state of the second state of the s                                                                                                    |                                                                                                    | same'r tant                                                                                                    |                                                                                                    | LANK                                                                                                    | MR.   |
| CHARLES PROVIDENTIAL                                                                                                    |                                                                                                    |                                                                                                    |                                                                                                    | 1                                                                                                    |       |
| terraries of initiation in publics                                                                                                    |                                                                                                    | Autoria line                                                                                                    | And party streams                                                                                                    | Dist. Numero                                                                                                    |       |
| CHICK APPRIAL PROPERTY OF A SHE'S                                                                                                    | ÷                                                                                                    | #100 COR                                                                                                    |                                                                                                    |                                                                                                    |       |
| between the state of the second                                                                                                    |                                                                                                    | 11 14 14 14                                                                                                    |                                                                                                    |                                                                                                    |       |
| accontract to the second                                                                                                    |                                                                                                    | and the state                                                                                                    |                                                                                                    |                                                                                                    |       |
| NUMBER OF DESCRIPTION OF                                                                                                    | ch that pressers (set)                                                                                                    |                                                                                                    | Longer and                                                                                                    | Barrisen Barris                                                                                                    |       |
| Call Tol Challen Pe                                                                                                    | -                                                                                                    |                                                                                                    |                                                                                                    |                                                                                                    |       |
| INOTINA                                                                                                    | Second Second Second                                                                                                    | Contraction of the second                                                                                                    |                                                                                                    |                                                                                                    |       |
| CONTRACTOR AND PROVIDE AND A DESCRIPTION OF A DESCRIPTION OF<br>A DESCRIPTION OF A DESCRIPTION OF A DESCRIPTION OF A DESCRIPTION OF A DESCRIPTION OF A DESCRIPTION OF A DESCRIPTION OF A DESCRIPTION OF A DESCRIPTION OF A DESCRIPTION OF A DESCRIPTION OF A DESCRIPTION OF A DESCRIPTION OF A DESCRIPTION                                                                                                    | 1.16.00                                                                                                    | Part daily Park                                                                                                    |                                                                                                    |                                                                                                    |       |
| ignated of September (19)                                                                                                    | 1.00                                                                                                    | Description of the local of the                                                                                                    | ad department                                                                                                    |                                                                                                    | 100   |
|                                                                                                    | 1 18.745                                                                                                    | - 141 T 41 2 11 2 10 10                                                                                                    |                                                                                                    | 1.1                                                                                                    |       |
| energes .                                                                                                    |                                                                                                    |                                                                                                    |                                                                                                    |                                                                                                    |       |
| energia de ser ser<br>anteres antiganas — Alexa                                                                                                    | nee                                                                                                    | -                                                                                                    | •<br>•                                                                                                    |                                                                                                    | -     |
| Chines Constitutions                                                                                                    |                                                                                                    |                                                                                                    |                                                                                                    |                                                                                                    |       |
| () Tana ( (r) (r) (r)                                                                                                    |                                                                                                    |                                                                                                    |                                                                                                    |                                                                                                    | w141  |
| () Tana ( ) ( ( ) ( ) ( ) ( )                                                                                                    | 10.040                                                                                                    | and of Digitality S                                                                                                    | - Tonorogen 1                                                                                                    |                                                                                                    | w141  |
| (1) Formal (1) (1) (1) (1) (1)<br>Report and Theorem (1)<br>and Theorem (1))                                                                                                    | 121 Contt<br>Table Ser I                                                                                                    | outo of Chaptering in<br>27-103                                                                                                    | - Toning at 1                                                                                                    | det Tota                                                                                                    |       |
| Ranked South<br>at Long Colombia<br>at Long Colombia<br>21000-101 (and the helium A dis-                                                                                                    | 121 (mill<br>Sant No. 1<br>Sant No. 1<br>Sant No. 1<br>Sant No. 1<br>Sant No. 1<br>Sant No. 1<br>Sant No. 1                                                                                                    | ener of Daganity in<br>energy and the second second se                                                                                                    | r Tanana gan Ta                                                                                                    | ded Tana                                                                                                    |       |
| Chines 2 (4) (20)(1998)<br>Resoluted Property<br>and Transmission<br>to addresses<br>Transmission<br>Transmission<br>Transmiss                                                                                                    | 121.0440<br>Januaria                                                                                                    | ver of Diagonity to<br>choose a second second second second<br>and second second second second second second second second<br>second second second second second second second second<br>second second second second second second second second<br>second second second second second second second second<br>second second second second second second second second<br>second second second second second second second second<br>second second second second second second second second<br>second second second second second second second second<br>second second seco                                                                                                    | e Tonstein gest för                                                                                                    | alet Toise<br>Toise offer a<br>to be offer ale                                                                                                    |       |
| An energy of the second second                                                                                                    | 123. Capital<br>Sales and a<br>sales and a<br>sales | one of Degenity is<br>characteristic and the second<br>characteristic and the second<br>characteristic an                                       | <ul> <li>Transmission grant - To<br/>service in the Canada - Service<br/>of the Association of the Association<br/>of the Association of the Association<br/>of the Association of the Association<br/>of the Association of the Association<br/>of the Association of the Association<br/>of the Association of the Association<br/>of the Association of the Association<br/>of the Association of the Association of the<br/>Association of the Association of the<br/>Association of the<br/>Association of the Association of the<br/>Association of the Association of the<br/>Association of the Association of the<br/>Association of the Association of the<br/>Association of the<br/>Associati</li></ul>                                                                                                    | along Toulou<br>Tougo ano and<br>many ano and<br>many ano and<br>many ano and<br>ano ano and<br>ano ano ano<br>ano ano ano<br>ano ano ano<br>ano ano<br>ano ano<br>ano ano<br>ano ano<br>ano ano<br>ano ano<br>ano ano<br>ano ano<br>ano ano<br>ano ano<br>ano ano<br>ano ano<br>ano ano<br>ano ano<br>ano ano<br>ano ano<br>ano ano<br>ano<br>ano ano<br>ano<br>ano ano<br>ano<br>ano ano<br>ano<br>ano<br>ano<br>ano<br>ano<br>ano<br>ano<br>ano<br>ano                                                                                                    |       |
| Chine J (K)(K)(K)(K)<br>Standard Vestory)<br>and Costant Standard<br>Standard Vestory)<br>and Costant Standard<br>Standard Vestory)<br>Standard Vestory)<br>Stan                                                                                                    | 1-20.5 Gardin<br>Same And Same And Same A                                                                                                    | And a Tanganda ta<br>characteria<br>Allanda a superior a superior a superior<br>and a superior and a superior and a<br>superior and a superior and a superior<br>and a superior and a superior and a<br>superior and a superior and a superior<br>and a superior and a superior and a<br>superior and a superior and a superior<br>and a superior and a superior and a<br>superior and a superior and a superior<br>and a superior and a superior and a<br>superior and a superior and a superior<br>and a superior and a superior and a<br>superior and a superior and a superior<br>and a superior and a superior and a<br>superior and a superior and a superior and a<br>superior and a superior and a superior and a superior and a<br>superior and a superior and a superior and a superior and a<br>superior and a superior and a superior and a superior and a<br>superior and a superior and a superior and a superior and a<br>superior and a superior and a superior and a superior and a superior and a<br>superior and a superior and a superior and a superior and a superior and a<br>superior and a superior and a superior and a superior and a superior and a<br>superior and a superior and a superior and a superior and a superior and a superior and a superior and a superior and a supe                                                                                                    | <ul> <li>Tomanogen TS</li> <li>Samo S &amp; Samo S &amp; Samo S</li> <li>Samo S &amp; Samo S &amp; Samo S &amp; Samo S</li> <li>Samo S &amp; Samo S &amp; Samo S &amp; Samo S</li> <li>Samo S &amp; Samo S &amp; Samo</li></ul> | alast Tanis<br>San San San San San San San San San San                                                                                                    |       |
| Denne 100 (100 000)<br>Mandred Konsey<br>of Parameter Schwarz<br>Market Market Market<br>Market Market<br>Market Market<br>Market Market<br>Market Market<br>Market Market<br>Market<br>Ma | 122. Cardio Control Control Co                                                                                                    | terre of Chaptering Solution<br>of Chaptering Solution<br>A destruction<br>A destruction of Chaptering Solution<br>A destruction of Chaptering Solution<br>and Chaptering Solution<br>and Chaptering<br>and Chaptering<br>and Chapter                                   |                                                                                                    | deel Texaso<br>Texaso Construction<br>In the second of the second of the secon                                                                                                    |       |
| (Cheve 1 20 (10)(10)(1))<br>Bendred Foreity<br>and Foreity and the second second se                                                                                                    | I 20. Specific<br>Statistics of<br>Statistics of<br>S                                                                         | out of Taganity is<br>default.                                                                                                    |                                                                                                    | and Table                                                                                                    |       |
| (Chernel 10 (10)(00))<br>Manual Company<br>Manual Company<br>Manual                                                                                                    |                                                                                                    | war of Disputing to<br>the cost of the second second s                                                                                                    |                                                                                                    | and Tools<br>and Tools<br>Tools<br>T |       |
| Cheve I if (10)(10)(10)<br>Cheve I if (10)(10)(10)<br>Cheve I if (10)(10)(10)(10)<br>Cheve I if (10)(10)(10)(10)(10)(10)(10)(10)(10)(10)                                                                                                    |                                                                                                    |                                                                                                    |                                                                                                    | And the second second s                                                                                                    |       |
| Cheve Like (18) (18) (19)<br>Read of Control (19) (19) (19)<br>Read of Control (19) (19) (19) (19) (19) (19) (19) (19)                                                                                                    |                                                                                                    | water of Chargenships In<br>Constraints and the Chargenships In<br>Constraints and the Chargenships In<br>Chargenships In<br>Constraints and the Chargenships In<br>Chargenships In Chargenships In<br>Chargenships In Chargenships In<br>Chargenships In<br>Chargenships In Chargenships In<br>Chargenships In<br>Chargenships | <ul> <li>Transmission of the second second seco</li></ul>                                                                                                    | and Torus<br>and Torus<br>Mark Torus<br>Mark Tor                                                                                                    |       |
| Cheve I if (10)(10)(10)<br>Cheve I if (10)(10)(10)<br>Cheve I if (10)(10)(10)(10)<br>Cheve I if (10)(10)(10)(10)(10)(10)(10)(10)(10)(10)                                                                                                    |                                                                                                    | the second second secon                                                                                                    |                                                                                                    |                                                                                                    |       |
| CI and I differential<br>Manual Acad<br>Manual Acad<br>Manual A                                                                                                    |                                                                                                    | was of Dispatcher to the second second secon                                                                                                    | <ul> <li>Transmission of the second second seco</li></ul>                                                                                                    | addet Tarace<br>Addet Tarace<br>Tarace and a second and a second and a sec                                                                                                    |       |

| t of Henriked Sec<br>stice and Cations  | netty<br>Enforcement |                  | DOLCHER<br>ONE NO. 16      | an of Sighlity SerNow<br>Al-1828              | in migrael Studiest State                 |
|-----------------------------------------|----------------------|------------------|----------------------------|-----------------------------------------------|-------------------------------------------|
| B001264                                 | 5978 (F              | r-1)             | NAME: B                    | lear Oski                                     |                                           |
| attax ort                               |                      | PEAR PLAT 1048   | ACCURATE AND A DESCRIPTION | 8138110428<br>11-2008 (2014)<br>11-2008 (2012 | END-04/28<br>14 JUNE 1417<br>15 JUNE 1418 |
| B PROBATIO                              | es.                  |                  |                            |                                               |                                           |
| ATT 1 18 - 1977                         |                      |                  | 10.0000.000                | - 14 0000                                     |                                           |
| Note: Internet internet inter           | D. H                 | MARTINES.        | 198.8478                   | CON A MUCH                                    |                                           |
|                                         |                      |                  | ACCORDANCE.                | NUM BALTES                                    |                                           |
| NAME OF                                 | 5.04                 | IN THE DAY       | 110.0471                   | CER A MONTH<br>Includes - DA                  |                                           |
| OF REALTING AP                          | GAPENTE              | 208005           |                            |                                               |                                           |
| AD BUDICIDA                             | COCTORE LA           | i ab             |                            |                                               |                                           |
| NEMISION DATE:                          |                      |                  |                            |                                               |                                           |
| INCOME AND AND AND                      |                      |                  | CREDENC                    | 1400 ETR 0478                                 |                                           |
| 1424                                    |                      |                  | 13 100 2124                |                                               |                                           |
| NEXEMBER                                |                      |                  |                            |                                               |                                           |
| a proprih mismal, na<br>materia ang pak | e la sacilla a       | any the subscree | test is sate admit         | the company descarbas                         | to Table Base, Sale                       |
| hed Official 1                          | 101.4                | 1007-002         | 1.000                      | BACK BURNER                                   | 75,4C1 (85) 831                           |
|                                         |                      |                  |                            |                                               |                                           |
|                                         |                      |                  |                            |                                               |                                           |
|                                         |                      |                  |                            |                                               |                                           |
|                                         |                      |                  |                            |                                               |                                           |
|                                         |                      |                  |                            |                                               |                                           |

XXX Fermi 3-24 (3-24/2012)

SEVES II SEVES II EMPLOYS

Department of a U.S. Town got Provide United Activity of the second second second second second second second second second second second second second second second second second the second second

#### **Previous Degrees or Previous STEM Extensions**

- If the OPT STEM Extension is based on a prior degree not listed on your current 12-Month OPT, you must also include a copy of your I-20 from the previous school.
- If you have previously had another STEM extension, you must include a copy of your previous STEM I-20.
- If the I-20 is not available, either request 1) a screenshot of your F-1 SEVIS record from the previous school OR 2) a letter from your previous international office stating your name, SEVIS ID, the dates of your attendance, and your STEM major and CIP code.

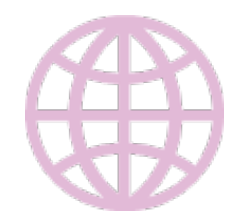

## Submitting the Application

#### **Application Deadline**

USCIS must receive the OPT STEM application:

- No later than 60 days after the OPT STEM I-20 ISSUE DATE on page 1.
  - The issue date is located next to the advisor's signature on page 1 of the OPT STEM I-20.
- No later than the end date of your current 12-month OPT as noted by your EAD. Please account for mailing time.
- If you have received a Cap-Gap Extension of your I-20, you must still submit your STEM application to USCIS before the expiration of your 12 month EAD
- You may apply up to 90 days before your current OPT end date.
- Track the status of your mailed application to be certain it was delivered on time.

Your application must be submitted to USCIS from within the U.S.

| Department of Heardood Security<br>17.8 Tree grave and Contene United                                                                                                    |                                                                                                    | 12) Satification                                                                                                    | of (Aghiley Sec)<br>4234                                 | interpret hales have                                                                                                    |
|----------------------------------------------------------------------------------------------------|----------------------------------------------------------------------------------------------------|----------------------------------------------------------------------------------------------------|----------------------------------------------------------|----------------------------------------------------------------------------------------------------|
| NEX TN ID: \$10012645978                                                                                                    | 1972                                                                                                    |                                                                                                    |                                                          |                                                                                                    |
| NUMBER OF THE OWNER                                                                                                    |                                                                                                    | 0803110488                                                                                                    |                                                          | Class of Automation                                                                                                    |
| PROFESSION NAME                                                                                                    |                                                                                                    | FARMER AND                                                                                                    |                                                          | -                                                                                                    |
| Contract of the second second s                                                                                                    |                                                                                                    |                                                                                                    | 10.00                                                    | H'-1                                                                                                    |
| Contrade on and the                                                                                                    |                                                                                                    | Contract of the lot                                                                                                    |                                                          | T T                                                                                                    |
| Ball in second                                                                                                    |                                                                                                    | amunacion nen                                                                                                    | 100                                                      |                                                                                                    |
| PIRE DECEMBER                                                                                                    |                                                                                                    | LAUGHT NAME                                                                                                    |                                                          | ACADRONDE AND                                                                                                    |
| Concerning                                                                                                    |                                                                                                    |                                                                                                    |                                                          |                                                                                                    |
| NUMBER OF CONTRACTOR                                                                                                    |                                                                                                    |                                                                                                    |                                                          |                                                                                                    |
| Strending of Stichest & But                                                                                                    | 12                                                                                                    | Andread Street                                                                                                    | and states in the second                                 | The Nonissing                                                                                                    |
| scheren artistical discontraction of                                                                                                    | addition of the second                                                                                                    | witness costs                                                                                                    | also attenti sa be                                       | in the second second second second second second second second second second second second second second second                                                                                                    |
| formational allebase balloon                                                                                                    |                                                                                                    | 11 Jan 194                                                                                                    |                                                          |                                                                                                    |
| PROCESSOE OF REELEN                                                                                                    |                                                                                                    |                                                                                                    |                                                          |                                                                                                    |
| PORCHARGE PURC                                                                                                    | Theory of the local division of the local division of the local di | NAME OF TAXABLE                                                                                                    | 1000 (P. 1000)                                           |                                                                                                    |
| PRODUCE CHILder BARCONT                                                                                                    | CHARGE IN CONTRACTOR                                                                                                    | CHER INCOM                                                                                                    | Long and Art                                             | 10000                                                                                                    |
| NUMBER OF CRAMES                                                                                                    | March and Street                                                                                                    | CROSSES                                                                                                    |                                                          |                                                                                                    |
| Nation and Sec.<br>Second Reposed<br>Reposed of Secondary (St.                                                                                                    | 122                                                                                                    | Particult Part<br>Review House No.<br>Descript House                                                                                                    | n<br>nd Arlanti<br>n                                     |                                                                                                    |
|                                                                                                    | 1 10 10                                                                                                    |                                                                                                    |                                                          | 1.00.00                                                                                                    |
| REMOND                                                                                                    |                                                                                                    |                                                                                                    |                                                          |                                                                                                    |
|                                                                                                    |                                                                                                    | nining agenting in<br>the second of the large<br>second of the second of the s | al in al in<br>Science and<br>Science and<br>Science and | I constant the first or the lines<br>of the second second second second<br>second second second second second<br>second second second second second<br>second second second second second<br>second second second second second second<br>second second second second second second second<br>second second second second second second second second<br>second second second second second second second second<br>second second second second second second second second<br>second second sec |
| toriant a second second                                                                                                    |                                                                                                    |                                                                                                    |                                                          |                                                                                                    |
| NUMBER OF ATTENDANCES AND A DESCRIPTION OF A DESCRIPTION OF A DESCRIPTIONO | ed realizes of the short<br>the base of the short<br>of the short base of the<br>compare sets. Name of p                                                                                                    |                                                                                                    |                                                          | d almain probl a bri<br>for any of a scale ()<br>in a                                                                                                    |
|                                                                                                    |                                                                                                    |                                                                                                    | 18                                                       |                                                                                                    |
| A Bechantrage and over 1 Arrest                                                                                                    |                                                                                                    |                                                                                                    |                                                          |                                                                                                    |
| A Bechanter and real areas                                                                                                    | 1                                                                                                    |                                                                                                    |                                                          |                                                                                                    |

### **Submitting the Application**

#### **Shipping Options**

```
Express mail (FedEx, UPS, etc.)
OR
U.S. Postal Service (USPS)
```

- Express mail allows for faster shipment but may be more expensive
- USPS is not as expensive but may take longer for delivery. You may want to consider using Express or Priority 1-2 day service and requesting certified/return receipt service to receive proof of delivery to USCIS
- Request tracking information for the chosen mailing method

#### Where to Mail Your Application

- Use the address of USCIS Service Center that corresponds to where you live
- You will use a different address depending on whether you choose Express Mail or USPS.
- See the next slide for USCIS Service Center mailing addresses

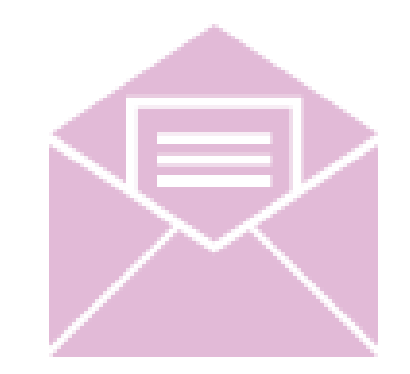

### Submitting the Application

### USCIS Mailing Addresses

https://www.uscis.gov/i-765-addresses

| Eligibility Category (The category you<br>selected in question 27 on Form I-765) and<br>Description                                                                                                    | Filing Location                                                                                                    |
|----------------------------------------------------------------------------------------------------|----------------------------------------------------------------------------------------------------|
| <b>F-1 Optional Practical Training (OPT):</b><br>(c)(3)(C), 24-month extension for an F-1<br>student who has received a degree in<br>science, technology, engineering, or<br>mathematics (STEM) that appears on the<br>STEM designated Degree Program List<br>published on the <u>SEVP website</u> | USCIS Chicago Lockbox<br>U.S. Postal Service (USPS)<br>Attn: I-765 C03<br>P.O. Box 805373<br>Chicago, IL 60680-5374<br>FedEx, UPS, and DHL deliveries:<br>USCIS<br>Attn: I-765 C03 (Box 805373)<br>131 South Dearborn - 3rd Floor<br>Chicago, IL 60603-5517 |

# Awaiting the EAD Card

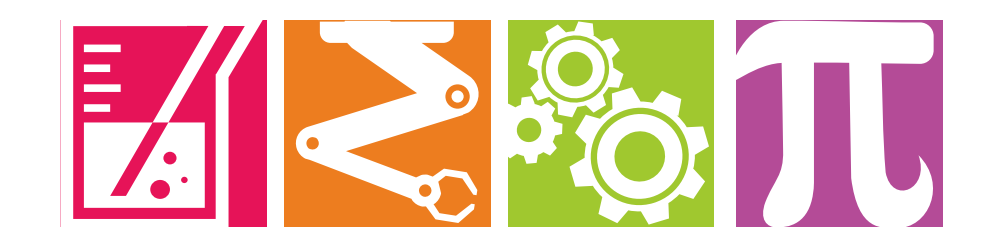

### **I-797 Notice of Action**

Within 30 days of sending the STEM OPT application, you should receive the I-797 Notice of Action.

The I-797 is very important. If you lose the receipt, it may be very difficult to replace it.

The I-797 is necessary if you want to:

- 1) inquire about the status of your OPT STEM application
- 2) travel outside the U.S. while your OPT STEM is pending

#### **Receipt Number**

The case number for the STEM OPT application at USCIS. Check the status of the case on the USCIS web site at <u>https://www.uscis.gov</u>

#### **Received Date**

Date when USCIS begins processing the application. (It may not be the actual the application was received, but it is when the case was entered into the system.)

| OT OTHER DESIGNATION OF THE OTHER DESIGNATION OF THE OTHER DESIGNATIONO |                                                                                                    | NSS NSS W                                                                                                    | en en en en en en en en en en en en en e |
|----------------------------------------------------------------------------------------------------|----------------------------------------------------------------------------------------------------|----------------------------------------------------------------------------------------------------|------------------------------------------|
| A PIE PIE                                                                                                    | VERAD CARA                                                                                                    | VES DEAM                                                                                                    | PRO CA                                   |
| NOTICE TYPE                                                                                                    |                                                                                                    | NOTICE DA                                                                                                    | TE                                       |
| Receipt                                                                                                    | Man Man Man 111                                                                                                    | January                                                                                                    | 27, 2010                                 |
| I-765. Application for Employ                                                                                                    | ment Authorization                                                                                                    | USCISALIE                                                                                                    | NNUMBER                                  |
| RECEIPT NUMBER                                                                                                    | RECEIVED DATE                                                                                                    | PAGE                                                                                                    |                                          |
| EAC1090011185                                                                                                    | January 22, 2010                                                                                                    | DATE OF B                                                                                                    | RTH                                      |
|                                                                                                    |                                                                                                    | Decemb                                                                                                    | er 10, 1978                              |
| APPLICANT/PETITIONE                                                                                                    | R NAME AND MAILING ADDRESS                                                                                                 | PAYMENT INFO                                                                                                    | RMATION:                                 |
|                                                                                                    |                                                                                                    | Application/Petitio                                                                                                    | n Fee: \$340.00                          |
| MAXWELL T. S                                                                                                    | SAMPLE                                                                                                    | Biometrics Fee:                                                                                                    | \$0.00<br>sived: \$340.00                |
| 123 MAIN STR                                                                                                    | EET B52                                                                                                    | Total Balance Due                                                                                                    | \$0.00                                   |
| BRIGHTON MA                                                                                                    | 02135                                                                                                    | ST// MARIE                                                                                                    |                                          |
|                                                                                                    |                                                                                                    | N. C. C. C. C. C.                                                                                                    | 1111111111                               |
| he above application/petition                                                                                                    | has been received by our office and is                                                                                     | in process.                                                                                                    | 1111111111                               |
|                                                                                                    |                                                                                                    |                                                                                                    | 111111111                                |
| lease verify your personal inf                                                                                                    | formation listed above and immediate                                                                                       | ly notify the USCIS National C                                                                                                    | ustomer Service Center at                |
| e phone number listed below                                                                                                    | if there are any changes.                                                                                                  |                                                                                                    |                                          |
| lease note that if a priority dat                                                                                                    | te is printed on this notice, the priority                                                                                 | does not reflect earlier retained                                                                                                    | priority dates.                          |
|                                                                                                    |                                                                                                    |                                                                                                    |                                          |
|                                                                                                    |                                                                                                    | Cline information on US                                                                                                    | CIC forme alasse colleba                 |
| I you have questions about p                                                                                                    | vice Center (NCSC) at 1-800-375-528                                                                                        | If you are hearing impaired in                                                                                                    | lease call the NCSC TDD                  |
| SCIS Ivational Customer Ser                                                                                                    | vice Center (1(CSC) at 1-000-575-520                                                                                       | 1 11 XVIII /11 X 10 /11 11 // 10 /11 1 // 10 // 10 |                                          |
| t 1-800-767-1833. Please also                                                                                                    | refer to the USCIS website: www.usc                                                                                        | is gov.                                                                                                    | neuse cuir ine meese roo                 |
| t 1-800-767-1833. Please also                                                                                                    | refer to the USCIS website: www.usc                                                                                        | is gov.                                                                                                    |                                          |
| t 1-800-767-1833. Please also<br>f you have any questions or o                                                                                                    | refer to the USCIS website: www.usc<br>comments regarding this notice or th                                                | e status of your case, please co                                                                                                    | ntact ourcustomer service                |
| t 1-800-767-1833. Please also<br>f you have any questions or o<br>umber.                                                                                                    | refer to the USCIS website: www.usc<br>comments regarding this notice or th                                                | e status of your case, please co                                                                                                    | ntact our customer service               |
| t 1-800-767-1833. Please also<br>f you have any questions or o<br>umber.<br>You will be notified separately                                                                                                    | refer to the USCIS website: www.usc<br>comments regarding this notice or th<br>about any other case you may have fi        | is gov.<br>e status of your case, please co<br>led.                                                                                                    | ntact our customer service               |
| t 1-800-767-1833. Please also<br>f you have any questions or o<br>umber.<br>'ou will be notified separately                                                                                                    | refer to the USCIS website: www.usc<br>comments regarding this notice or th<br>about any other case you may have fi        | i <u>s gov.</u><br>e status of your case, please co<br>led.                                                                                                    | ntact ourcustomer service                |
| t 1-800-767-1833. Please also<br>f you have any questions or o<br>umber.<br>'ou will be notified separately                                                                                                    | refer to the USCIS website: www.usc<br>comments regarding this notice or th<br>about any other case you may have fi        | i <u>s gov.</u><br>e status of your case, please co<br>led.                                                                                                    | ntact ourcustomer service                |
| t 1-800-767-1833. Please also<br>f you have any questions or o<br>umber.<br>'ou will be notified separately                                                                                                    | refer to the USCIS website: www.usc<br>comments regarding this notice or th<br>about any other case you may have fi        | i <u>s gov</u> .<br>e status of your case, please co<br>led.                                                                                                    | ntact ourcustomer service                |
| t 1-800-767-1833. Please also<br>f you have any questions or o<br>umber.<br>/ou will be notified separately                                                                                                    | refer to the USCIS website: www.usc<br>comments regarding this notice or th<br>about any other case you may have fi        | s gov.<br>e status of your case, please co                                                                                                    | ntact ourcustomer service                |
| t 1-800-767-1833. Please also<br>f you have any questions or o<br>umber.<br>'ou will be notified separately                                                                                                    | refer to the USCIS website: www.usc<br>comments regarding this notice or th<br>about any other case you may have fi        | s <u>cov</u> .<br>e status of your case, please co                                                                                                    | ntact ourcustomer service                |
| t 1-800-767-1833. Please also<br>f you have any questions or o<br>umber.<br>You will be notified separately                                                                                                    | refer to the USCIS website: <u>www.usc</u><br>comments regarding this notice or th<br>about any other case you may have fi | is <u>cov</u> .<br>e status of your case, please co                                                                                                    | ntact ourcustomer service                |
| t 1-800-767-1833. Please also<br>f you have any questions or o<br>umber.<br>'ou will be notified separately                                                                                                    | refer to the USCIS website: www.use<br>comments regarding this notice or th<br>about any other case you may have fi        | is <u>cov</u> .<br>e status of your case, please co                                                                                                    | ntact ourcustomer service                |
| t 1-800-767-1833. Please also<br>f you have any questions or o<br>umber.<br>You will be notified separately                                                                                                    | refer to the USCIS website: www.usc<br>comments regarding this notice or th<br>about any other case you may have fi        | is <u>cov</u> .<br>e status of your case, please co                                                                                                    | ntact ourcustomer service                |
| t 1-800-767-1833. Please also<br>f you have any questions or o<br>umber.<br>fou will be notified separately                                                                                                    | refer to the USCIS website: <u>www.usc</u><br>comments regarding this notice or th<br>about any other case you may have fi | is <u>cov</u> .<br>e status of your case, please co                                                                                                    | ntact ourcustomer service                |
| t 1-800-767-1833. Please also<br>f you have any questions or o<br>umber.<br>'ou will be notified separately                                                                                                    | refer to the USCIS website: <u>www.usc</u><br>comments regarding this notice or th<br>about any other case you may have fi | is <u>cov</u> .<br>e status of your case, please co<br>led.                                                                                                    | ntact ourcustomer service                |
| t 1-800-767-1833. Please also<br>f you have any questions or o<br>umber.<br>/ou will be notified separately                                                                                                    | refer to the USCIS website: <u>www.usc</u><br>comments regarding this notice or th<br>about any other case you may have fi | is gov.<br>e status of your case, please co<br>led.                                                                                                    | ntact ourcustomer service                |
| t 1-800-767-1833. Please also<br>f you have any questions or o<br>umber.<br>'ou will be notified separately                                                                                                    | refer to the USCIS website: <u>www.usc</u><br>comments regarding this notice or th<br>about any other case you may have fi | s <u>cov</u><br>e status of your case, please co<br>led.                                                                                                    | ntact ourcustomer service                |
| t 1-800-767-1833. Please also<br>f you have any questions or o<br>umber.<br>/ou will be notified separately                                                                                                    | refer to the USCIS website: <u>www.usc</u><br>comments regarding this notice or th<br>about any other case you may have fi | s cov.<br>e status of your case, please co<br>led.                                                                                                    | ntact ourcustomer service                |
| t 1-800-767-1833. Please also<br>f you have any questions or o<br>umber.<br>'ou will be notified separately                                                                                                    | refer to the USCIS website: <u>www.usc</u><br>comments regarding this notice or th<br>about any other case you may have fi | s <u>cov</u> .<br>e status of your case, please co<br>led.                                                                                                    | ntact ourcustomer service                |
| t 1-800-767-1833. Please also<br>f you have any questions or o<br>umber.<br>'ou will be notified separately                                                                                                    | refer to the USCIS website: <u>www.usc</u><br>comments regarding this notice or th<br>about any other case you may have fi | is gov.<br>e status of your case, please co<br>led.                                                                                                    | ntact ourcustomer service                |
| t 1-800-767-1833. Please also<br>f you have any questions or o<br>umber.<br>/ou will be notified separately<br>SCIS Office Address:                                                                                                    | refer to the USCIS website: <u>www.usc</u><br>comments regarding this notice or th<br>about any other case you may have fi | is gov.<br>e status of your case, please co<br>led.<br>USCIS Customer Servic                                                                                                    | ntact ourcustomer service                |
| t 1-800-767-1833. Please also<br>f you have any questions or o<br>umber.<br>(ou will be notified separately<br>/ou will be notified separately<br>/SCIS Office Address:<br>/SCIS                                                                                                    | refer to the USCIS website: <u>www.usc</u><br>comments regarding this notice or th<br>about any other case you may have fi | USCIS Customer Servia<br>(800)375-5283<br>Appl (CANT CODY                                                                                                    | ntact ourcustomer service                |
| t 1-800-767-1833. Please also<br>f you have any questions or o<br>number.<br>/ou will be notified separately<br>/ou will be notified separately<br>//ou will be notified separately<br>//ou will be notified separately<br>//ou will be notified separately<br>//ou will be notified separately<br>//ou will be notified separately<br>//ou will be notified separately<br>//ou will be notified separately<br>//ou will be notified separately                                                                                                    | refer to the USCIS website: <u>www.usc</u><br>comments regarding this notice or th<br>about any other case you may have fi | USCIS Customer Servic<br>(800)375-5283<br>APPLICANT COPY                                                                                                    | ntact ourcustomer service                |

### **Application Problems**

**RFE:** If there is a problem with your application, the USCIS may send you a notice by mail called a "**Request for Evidence (RFE).**"An RFE does not mean that your application has been rejected. It simply means that you need to send in additional documents before your EAD can be issued.

Getting an RFE will delay the processing of your application.

**Rejection/Denial:** In some cases, if too many items are missing from your application, USCIS will return the entire application to you. If this happens, you must make the corrections and send the application before the end date of your 60-day grace period.

If you receive either one of these, contact OISSS IMMEDIATELY.

#### **REQUEST FOR EVIDENCE**

#### IMPORTANT: THIS NOTICE CONTAINS YOUR UNIQUE NUMBER. THE ORIGINAL NOTICE MUST BE SUBMITTED WITH THE REQUESTED EVIDENCE.

You are receiving this notice because U.S. Citizenship and Immigration Services (USCIS) requires additional evidence to process your form. Please provide the evidence requested below.

Your response must be received in this office by November 15, 2018.

Please note that you have been allotted the maximum period allowed for responding to a Request for Evidence (RFE). The time period for responding cannot be extended. 8 CFR 103.2(b)(8)(iv). Because many immigration benefits are time sensitive, you are encouraged to respond to this request as early as possible, but no later than the deadline provided above. If you do not respond to this notice within the allotted time, your case may be denied. The regulations do not provide for an extension of time to submit the requested evidence.

You must submit all requested evidence at the same time. If you submit only some of the requested evidence, USCIS will consider your response a request for a decision on the record. 8 CFR 103.2(b)(11).

If you submit a document in any language other than English, the document must be accompanied by a full and <u>complete</u> English translation. The translator must certify that the translation is accurate and he or she is competent to translate from that language to English. If you submit a foreign language translation in response to this request for evidence, you must also include a copy of the foreign language document.

Processing of your I-765 will resume upon receipt of your response. If you have not heard from USCIS within 60 days of responding, you may contact the USCIS Contact Center at 1-800-375-5283. If you are hearing impaired, please call the USCIS Contact Center TDD at 1-800-767-1833.

### **Employment Authorization Document (EAD)**

Average processing time at USCIS is 90 days/3 months. While waiting, keep these things in mind.

- Your F-1 status & employment authorization will be automatically extended for up to 180 days while your OPT STEM application is pending if the application was submitted prior to the OPT expiration. You may work during this time.
- A change in employment will require a new 24-Month STEM request AND a new I-983 with the new employer to be submitted to OISSS.
- You must work full time in your field of study while on your OPT STEM Extension
- You may accumulate no more then 150 days of unemployment while on OPT STEM. This includes any time used during 12-month OPT.
- If you decide to return to school as a full-time student, you must request a transfer or a change of level from OISSS within 60 days of your EAD expiration date.

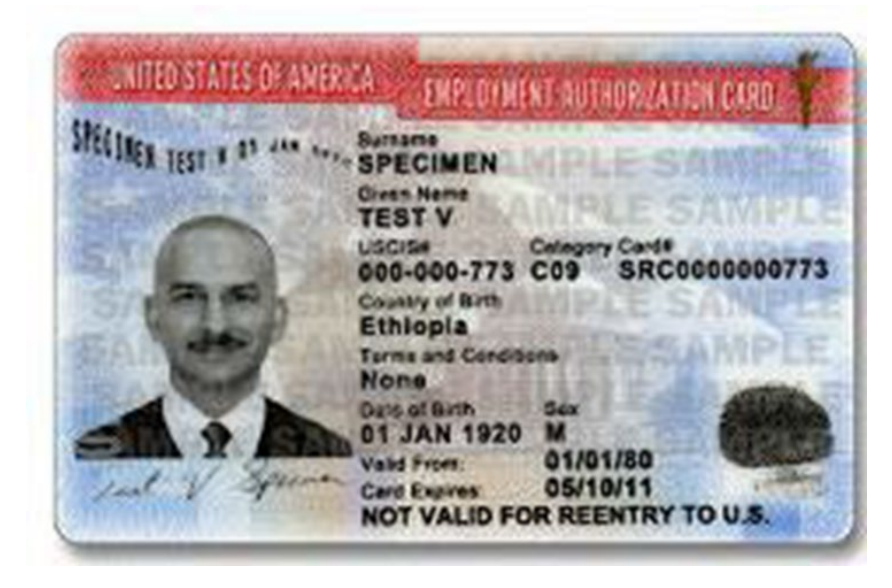

- Review card to make sure the information is accurate. If not, contact an OISSS advisor
- Present your EAD to employers as proof of your legal work authorization in the US.
- The EAD is a required document for entry to the U.S. during STEM OPT.
- Email a copy of your EAD card to oisss@ccny.cuny.edu

### **Avoid Immigration Scams**

- It is very rare for USCIS or SEVP to contact you via phone regarding your application or your SEVIS record. Most notices from SEVP Portal are sent by email, and most notices from USCIS are sent via mail. They will generally never ask you for money.
- See USCIS's website on how to avoid immigration scams, <u>report fraud</u>, and find authorized legal services.
- You can report immigration scams by contacting the FTC. Please visit the USCIS <u>Avoid Scams Initiative</u> website to learn more about avoiding immigration scams and reporting fraud.

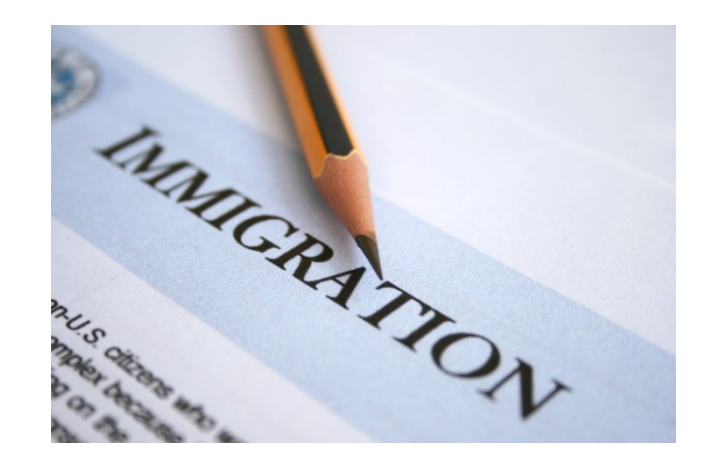

# Maintaining F-1 Status while on STEM OPT

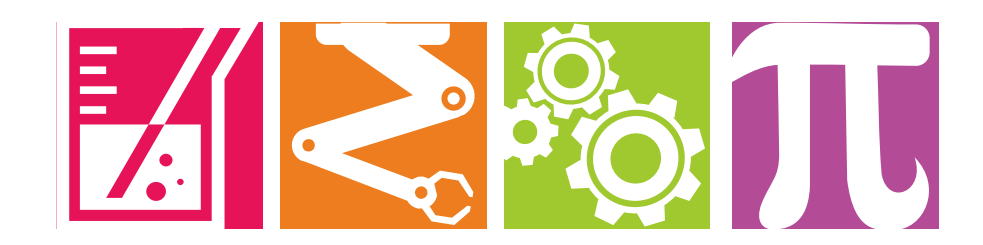

### **Reporting Requirements**

STEM OPT regulations require that you report your continued participation in STEM OPT every 6 months.

- The reports can be submitted through the google form on the OISSS website. It can be accessed by <u>clicking</u> <u>here</u>
- 12 month and 24 month (final) report must be the selfevaluation from page 5 of the I-983. This must be signed by hand by you and your employer

Here's a tip: Check your STEM OPT start date and mark your calendar for each 6 month interval of your STEM Extension for your reporting deadlines. (Example: Your STEM Extension Starts January 1, 2017. You must submit 6 month validations on July 1, 2017, on January 1, 2018, on July 1 2018 and on Jan 1, 2019.)

| spectrum destinate in the<br>data de company press Addres a<br>destigantes                                                                | ng frie to 1924 SVI Basini, Denie<br>Maine Basine by multiplication                                                                                                    | superintensis, against provid, and periodses, at<br>senten and part formulation a second stational and                                                                                                    |
|----------------------------------------------------------------------------------------------------|----------------------------------------------------------------------------------------------------|----------------------------------------------------------------------------------------------------|
| Augent Established Free                                                                                                    | 04466 b                                                                                                    | mid 204                                                                                                    |
|                                                                                                    | 12 mont                                                                                                    | h report                                                                                                    |
| 7                                                                                                    |                                                                                                    |                                                                                                    |
| International Contractor                                                                                                    | In the Internet                                                                                                    |                                                                                                    |
| Printing (Trained And)                                                                                                    | the Signature Subset ly                                                                                                    | Landon Brand                                                                                                    |
| Annes a sel ended ar olong a<br>service sector products to the<br>sector sector sector and<br>anneuros.<br>Natural d'Annes a Salar - Fait | And the second second s | Andreis in Kanton (andreas) and a second spectra of the second spectra of the second spectre of the second spectra of the second |
|                                                                                                    | 24 mont                                                                                                    | h report                                                                                                    |
|                                                                                                    |                                                                                                    |                                                                                                    |
| Dynamical and Distant                                                                                                    |                                                                                                    |                                                                                                    |
| Species of Budiel                                                                                                    | terreter industry                                                                                                    | Date (Westington)                                                                                                    |

Hello, [student name]

Your STEM OPT Reporting Deadlines

While on STEM OPT, you must give your designated school official (DSO):

 Validation reports to confirm that your address and employer information in SEVIS is correct. These are due every six months.

 Two Evaluations of Student Progress (page 5 of the Form I-983). These are due:

a. 12 months after your STEM OPT starts and

b. 24 months after your STEM OPT starts.

3.Evaluation of Student Progress (page 5 of the Form I-983) when you stop working for a STEM employer before your STEM OPT authorization ends. These are due within 10 days after you stop working for the employer. Your reporting deadlines:

| Date What is Due? |                                                                                                    |       |  |  |  |  |  |
|-------------------|----------------------------------------------------------------------------------------------------|-------|--|--|--|--|--|
| Aug<br>6<br>2018  | Validation report for address and employer information                                                       |       |  |  |  |  |  |
| Feb<br>6<br>2019  | Validation report for address and employer<br>information Evaluation of Student Progress<br>5 of Form I-983) | (page |  |  |  |  |  |
| Aug<br>6<br>2019  | Validation report for address and employer information                                                       |       |  |  |  |  |  |
| Feb<br>6<br>2020  | Validation report for address and employer<br>information Evaluation of Student Progress<br>5 of Form I-983) | (page |  |  |  |  |  |

Missing these deadlines may affect the state of your SEVIS record.

For more information, go to the STEM OPT Hub

(https://studyinthestates.dhs.gov/stem-opt-hub) pages on the Study in the States website.

### **Reporting Requirements**

#### **SEVP Portal Reporting Reminders**

SEVIS SEVP Portal will also email you reminders regarding your 6 Month Validations and Annual Evaluations.

Remember, you'll do this reporting through the google form as well.

• You can also check your reporting deadlines via the SEVP Portal.

### **Reporting Requirements – Making Changes**

While on OPT STEM, you must update the CCNY Department of International Student & Scholar Services within 10 days of any changes to the following information:

- Your Name
- Your Residential Address
- Your Phone & Email Address
- Employer Name or Address
- Starting or Ending Employment
- Material changes to your I-983. A revised I-983 must be submitted to OISSS. These may include but are not limited to:
  - Change in employer address or supervisor.
  - Any change of the employer's Employer Identification Number, (i.e., the company's Federal Tax ID number) resulting from a change in the employer's ownership or structure.
  - Any reduction in your compensation that is not tied to a reduction in hours worked.
  - Any significant decrease in hours per week that you engage in a STEM training opportunity.
  - Changes to the employer's commitments or your learning objectives as documented on the Form I-983.
- Date of departure from the U.S. if you leave prior to OPT STEM end date and want to end your OPT.
- Change of status to another visa category

Some of these may be made using the SEVP Portal, however employment updates and visa changes must be emailed to oisss@ccny.cuny.edu

### Changing Employers with on STEM OPT

If you change employers during your 24-month STEM OPT period, follow the instructions below. (If your STEM EAD has not yet been approved by USCIS, contact OISSS for more information.)

- 1. Confirm that the company is enrolled in E-verify. Any STEM OPT employer must be enrolled before you may begin your employment.
- 2. Prepare and submit a new I-983, Training Plan for STEM OPT Students before your anticipated start date. OISSS must approve this plan before you may begin.
- 3. Submit a final evaluation (page 5 of the I-983) to OISSS to properly end your employment and training plan with the former employer. This must be signed by the former employer as well.
- 4. You will receive a new I-20 with the new employer information

The SEVP Portal does not allow STEM OPT students to make employment changes to their records. This must be done by a DSO at the Department of International Student & Scholar Services.

### Traveling while on STEM OPT

#### **Important Reminders**

- Avoid long absences from the U.S. during the STEM OPT period. Time spent outside of the U.S. while unemployed by a U.S. employer counts toward your 90 days of unemployment.
- Attempting to re-enter the U.S. close to the expiration date of your OPT can be risky.
- You must not enter the U.S. in a status other than F-1. This may result in the loss of your OPT eligibility.

#### Travel While STEM OPT is Pending, But Before STEM OPT Card is Received

- There is a higher risk associated with travel and return while your STEM OPT is pending <u>after</u> the program completion date of your OPT EAD. If there are any problems with your application, you may not be able to respond to USCIS in a timely manner, which could delay processing of your EAD.
- If your STEM OPT application is denied while outside the U.S., and your original OPT EAD has expired, you will not be able to re-enter the U.S. in F-1 status and will not be able to reapply.

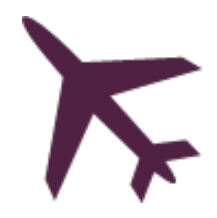

### Applying for F-1 Visa on STEM OPT

If you are traveling abroad and your F-1 visa has expired, you must obtain a new F-1 visa before returning to the U.S. When going to your visa interview, bring the documents below:

- Valid passport (at least 6 months in the future)
- Valid STEM I-20 with travel endorsement from a CCNY International Student Advisor within the past 6 months
- STEM EAD Card
- Proof of current STEM OPT employment (employer should match employer info listed on the I-20)
- Evidence of sufficient funds (e.g. a bank statement, a letter from a sponsor or a job offer letter)

Check the <u>U.S. Department of State website</u> for more information about getting a visa and specific requirements at the local embassy or consulate.

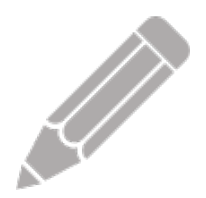

### **Completing OPT & Grace Period**

- You have a 60 day grace period following the end of your STEM OPT EAD.
- The only additional extension of OPT available is the OPT Cap-Gap Extension, for students who have an accepted cap-subject H-1B application.
- Failure to exit, continue your F-1 status, or timely request a Cap-Gap Extension or USCIS Change of Status will result in accrual of days of unlawful presence.
- If you receive an extension of your OPT, the grace period will begin after the end of the extension period.

If you do not extend your STEM OPT via the H1-B Cap-Gap, and your EAD expires, you have the following options before the end of the 60 days grace period:

- Exit the U.S. within 60 days.
- Continue your F-1 Status & Studies: Transfer your I-20 to continue studies at another school OR request a Change of Educational Level to begin new studies at CCNY.
- Work with immigration legal counsel regarding a Change of Status application to a new visa category. You will need to check with your legal counsel regarding your allowed period of stay or required exit date if you have a pending change of status when your grace period ends.

### H-1B and STEM Extension

### Can I file for an H1-B and a STEM Extension at the same time?

Yes, but filing these applications concurrently can sometimes cause complications in your SEVIS record. You can apply for an STEM OPT Extension before your OPT EAD expires. If you are planning to file for an H-1B and STEM at the same time, you should submit your STEM OPT application on time, before the original 12 month EAD expires. You should also be mindful to take extra steps when filing for your STEM OPT Extension and continuing your F-1 status:

- Before requesting a STEM I-20, check with your employer and the legal counsel working on your H-1B and confirm that your employer recommends that you file STEM/H-1B concurrently at this time.
- When submitting your STEM OPT Extension, include the STEM/Cap-Gap Letter if a Cap-Gap appears on your OPT STEM I-20.

- If no Cap-Gap currently appears on your I-20, but your employer has filed for the H-1B and your OPT expires before 9/30, include the STEM/H1B Letter.
- Update OISSS as soon as possible regarding any Withdrawal or Denial of your H-1B petition. These actions may have an impact on your SEVIS record, and an OISSS adviser will need to review the record to see if any corrections need to be made.
- If your H-1B is approved, the STEM OPT Extension (or pending STEM OPT Extension) will end on the date your H-1B becomes effective. Report the end of your OPT to OISSS. Your F-1 record will be completed after the effective date of your H-1B.

### Frequently Asked Questions (FAQ's): Employment

What is considered full-time employment on the 24-month OPT STEM Extension? Students must work at least 20 hours per week for an E-Verify employer in a position directly related to the STEM degree, following the goals and objectives stated in the I-983 training plan. All employers must be authorized on the I-20 and in SEVIS.

I have two part-time jobs. One of the employers is enrolled in E-Verify but the other is not. Is this allowed? No, only full-time employment is allowed at your STEM-eligible E-Verify registered employer.

**How many days of unemployment am I allowed while on the 24-month STEM OPT Extension?** Students who receive a 24month OPT STEM extension are given an additional 60 days of unemployment for a total of 150 days over their entire postcompletion OPT period.

What counts as unemployment? Each day during the period when OPT authorization begins and ends that the student does not have qualifying employment counts as a day of unemployment. **Can I continue to work while my 24-month STEM OPT Extension is pending?** If a student's EAD expires while the STEM Extension application is pending with USCIS, the student is authorized to work until USCIS makes a decision about the application, but not more than 180 days from the date the student's initial OPT EAD expires.

What documents should I present to my employer once my 12month OPT expires and my STEM OPT is pending? The student should present the employer with the expired EAD card, the form I-20 recommending the student for STEM OPT Extension, and proof of the timely filing with USCIS (STEM OPT I-797 receipt notice).

**Can I change STEM employers after my STEM EAD is approved?** Yes, see our OPT Reporting page for instructions on submitting a request to change employers. You should not start working before receiving authorization for the new employer.

**Can I switch employers while my STEM OPT application is pending?** Yes, but we do NOT recommend this. We recommend changing employers after the EAD is approved, if possible. Please contact OISSS for instructions regarding how to change employers while your application is pending.

### Frequently Asked Questions (FAQ's): Travel & Re-entry

#### **Can I travel outside the US during my approved OPT STEM period?** Yes.\* However, if the student whose approved period of OPT has started travels outside of the U.S. while unemployed, the time spent outside the U.S. will count as unemployment against the 90/150-day limits. See the OPT Travel page for required documents.

If a student travels while employed either during a period of leave authorized by an employer or as part of their employment, the time spent outside the US will not count as unemployment.

**Can I travel outside the U.S. while my 24-month STEM Extension OPT is pending?** Yes\*, travel while your OPT STEM application is pending is possible if you have a valid F-1 visa and STEM I-20 signed within the past 6 months. You should travel with a copy of your I-797 receipt notice and proof of your STEM employment. See the OPT Travel page for required documents.

\* If your employer has filed for an H-1B for you, please discuss your travel plans with the legal counsel working on the H-1B request. OISSS advisers can advise on travel as an F-1, but we cannot advise on how the travel might impact your H-1B application. **Can I renew my visa while on STEM OPT?** Yes, you are eligible to renew your visa while on STEM OPT. Remember, that you are still applying for an F-1 nonimmigrant visa, which means you must demonstrate ties to your home country. See Applying for a Visa for a complete list of documents and advice on renewing the visa during STEM OPT and feel free to discuss your concerns with an adviser. Be advised that you MUST have an approved STEM EAD to apply for a new visa.

### What documents do I need to re-enter the U.S with approved STEM OPT?

If you are eligible for travel, you will need:

- A valid passport with an unexpired F-1 visa stamp (if applicable).
- Form I-20, signed on page 2 by an adviser at CCNY within the last 6 months.
- Unexpired EAD Card.
- Proof of employment (or employment offer).

## For questions please contact:

oisss@ccny.cuny.edu 212-650-8106 Walk in hours: Monday – Thursday 9 am to 2 pm